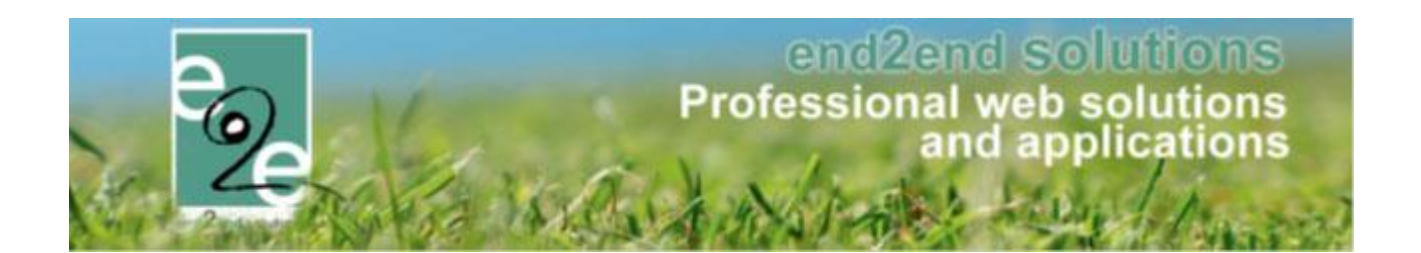

# Aanpassingen Facilitator Juni 2021

Bruiloftstraat 127 - 9050 Gent – België ● Tel.: +32 (0)9 267 64 70 ● Fax: +32(0)9 267 64 80 E-mail: info@e2e.be ● Website: http://www.e2e.be

e2e N.V.

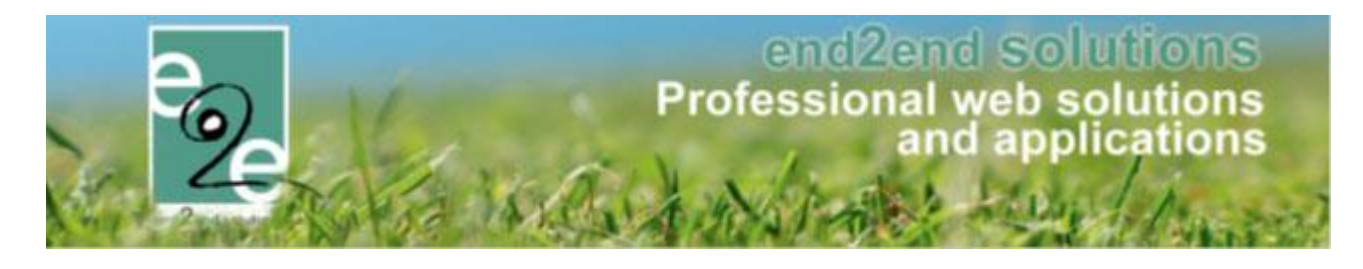

## 1 Inhoudsopgave

## Inhoudsopgave

| 1 | Inhouds      | sopgave                                                                 | 2        |
|---|--------------|-------------------------------------------------------------------------|----------|
| 2 | Introdu      | ctie                                                                    | 5        |
| 3 | Zalen ei     | n materialen                                                            | 6        |
|   | 3.1 Prijssu  | bsidies met periode                                                     | 6        |
|   | 3.2 Label v  | weekplanning instelbaar                                                 | 6        |
|   | 3.3 Standa   | aard tijdstip eindafrekening                                            | 8        |
|   | 3.4 Reserv   | ratie activeren na annulatie – vaste prijs automatisch afgevinkt        | 8        |
|   | 3.5 Extrag   | roepen – groepering via facturatiegroepen uitbreiden naar eenheidsprijs | 8        |
|   | 3.6 Vertica  | ale layout maatstaf van heffing                                         | 9        |
|   | 3.7 CEVI -   | CRMID                                                                   | 10       |
|   | 3.8 CEVI e   | xport - Contact feitelijke vereniging als correspondent                 | 11       |
|   | 3.9 Extra c  | ontrole op ondernemingsnummer bij editeren                              | 11       |
| 4 | Inschrij     | vingen                                                                  | 12       |
|   | 4.1 Rijkreg  | zisternummer                                                            | 12       |
|   | 4.2 Verbei   | rgen barcode                                                            | 12       |
|   | 4.3 Check    | op registratie agenda                                                   | 12       |
|   | 4.4 Koppe    | len van zwevend kind                                                    | 13       |
|   | 4.5 Weerg    | ave beschikbare aantallen                                               | 13       |
|   | 4.6 NH-Ce    | vi – Export derdebetaler als betaler                                    | 15       |
|   | 4.7 Import   | t RRN naar UiT                                                          | 16       |
|   | 4.7.1        | Import CSV                                                              |          |
|   | 4.7.2        | Importgegevens                                                          |          |
| _ | 4.7.3        | Controle bij gezinslid                                                  |          |
| 5 | licketin     |                                                                         |          |
|   | 5.1 Annule   | eren ticket via front                                                   |          |
|   | 5.1.1        | Configuratie op activiteit                                              | 18<br>19 |
|   | 5.1.2        | Annuleren van tickets via front                                         |          |
|   | 5.2 Annule   | eren van specifieke tickets via het front                               | 20       |
|   | 5.3 Front a  | annulatie per agenda-item                                               | 20       |
|   | 5.4 Herstu   | ren van bevestingsmail                                                  | 21       |
|   | 5.5 Scanne   | en op huidig tijdstip                                                   | 23       |
|   | 5.6 Cevi - ( | CRMID                                                                   | 23       |
|   | 5.7 CEVI e   | xport - Contact feitelijke vereniging als correspondent                 | 25       |
|   | 5.8 CEVI –   | Worldline – Exporteer facturen als niet betaald                         | 25       |

## end2end solutions Professional web solutions and applications

|    | 5.9 Auton   | natische prijsberekening                                                                | 26         |
|----|-------------|-----------------------------------------------------------------------------------------|------------|
|    | 5.9.1       | Configuratie                                                                            |            |
|    | 5.9.2       | Abonnementen/beurtenkaarten                                                             | 29         |
|    | 5.9.3       | Aankoop tickets                                                                         | 32         |
|    | 5.9.4       | Backoffice registraties                                                                 |            |
|    | 5.10 Printe | n groepsticket via backoffice                                                           |            |
|    | 5.11 Zoekfi | lter overzicht activiteiten inklapbaar                                                  |            |
|    | 5.11.1      | Instellen van inklapbaar overzicht                                                      | 40         |
|    | 5.12 Weer   | gave aantallen bij inschrijfagenda                                                      | 40         |
|    | 5.13 Contro | ole aanwezigheden bij gebruik groepsticket & individueel ticket                         | 40         |
| 6  | Evenen      | nenten                                                                                  | 41         |
|    | 6.1 restric | tie op materiaalreservatie                                                              | 41         |
|    | 6.2 Redire  | ect pagina naar zalen aanpassen                                                         | 41         |
|    | 6.3 conta   | ctpersoon toevoegen                                                                     | 42         |
| 7  | Toerisn     | ne                                                                                      | 43         |
|    | 7.1 Stand   | aard voorschot als vast bedrag                                                          | 43         |
| 8  | Factura     | tie                                                                                     | 44         |
|    | 8.1 NH-C    | EVI – Worldline – Exporteer facturen als niet betaald                                   | 44         |
|    | 8.2 Indier  | scholengroep ook vestiging – wijziging export facturen Alfa                             | 44         |
|    | 8.3 Mijn p  | profiel – Betaalfacturen – Filter betaalmethoden                                        | 44         |
| 9  | Algeme      | en                                                                                      | 45         |
|    | 9.1 Valida  | tie gebruiker in UiT                                                                    | 45         |
|    | 9.2 Afbee   | lding vanuit activiteit wordt mee geëxporteerd naar UiT                                 | 46         |
|    | 9.3 Verwi   | jderen link naar UiT                                                                    | 47         |
|    | 9.4 Instell | bare melding bij dubbel ondernemingsnummer/vestigingsnummer                             | 48         |
|    | 9.5 Optim   | alisatie security                                                                       | 49         |
|    | 9.5.1       | Cross Site Scripting is het injecteren van kwaadaardige JavaScript-code in pagina's die | een server |
|    | terugst     | uurt                                                                                    |            |
|    | 9.5.2       | Cross-Site Request Forgery: CSFR voorkomen                                              | 49         |
|    | 9.5.3       | http strict transport security (HSTS)                                                   | 49         |
|    | 9.5.4       | HttpOnly & requireSSL                                                                   | 49         |
|    | 9.5.5       | Security HTTP Headers                                                                   |            |
|    | 9.5.1       | X-XSS-Protection                                                                        | 49         |
|    | 9.5.2       | Strict-Transport-Security (HSTS)                                                        | 49         |
|    | 9.5.3       | X-Frame-Options                                                                         | 50         |
|    | 9.5.4       | X-Content-Type-Options                                                                  | 50         |
|    | 9.5.5       | Referrer Policy - strict-origin                                                         | 50         |
|    | 9.5.6       | Permissions Policy                                                                      | 50         |
|    | 9.5.7       | Content-Security-Policy (CSP)                                                           | 50         |
| 10 | Nawoo       | rd                                                                                      | 50         |

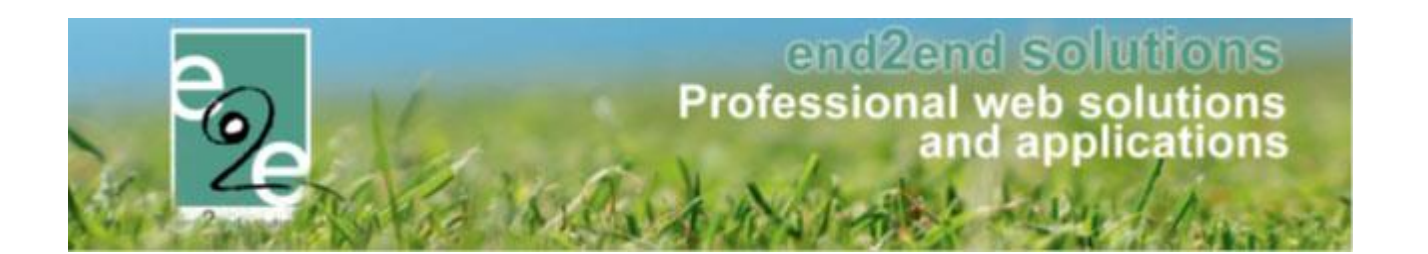

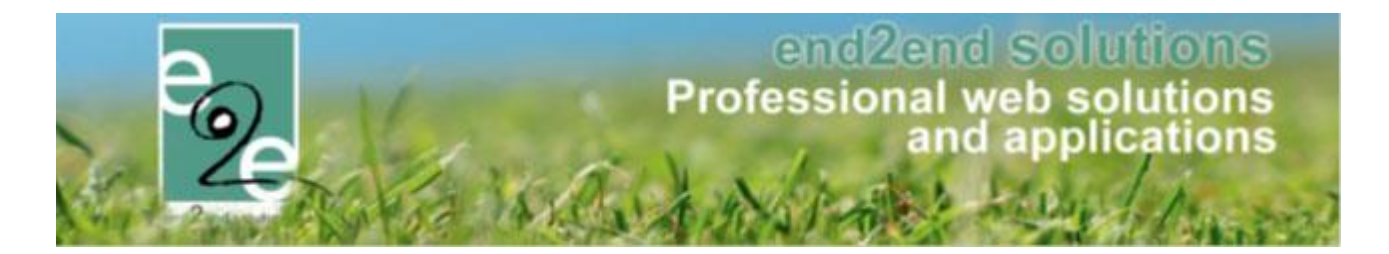

## 2 Introductie

Kleinere aanpassingen aan de verschillende modules worden hier bijgehouden per Q, per levering. Dit zijn aanpasingen welke niet bij de pull-requests zitten, dus ook niet verschijnen in de lijst "overzicht changes". Gelieve de aanpassingen duidelijk en voldoende te omschrijven zodat PM met deze info voldoende heeft om klanten te informeren.

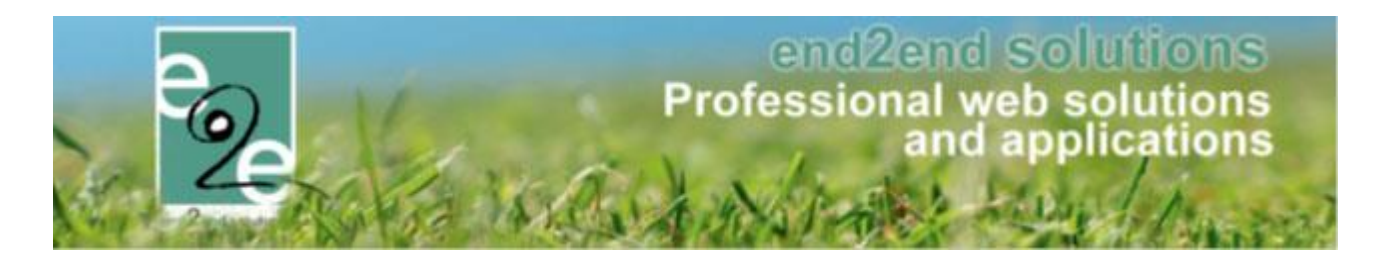

## 3 Zalen en materialen

## 3.1 Prijssubsidies met periode

Voor iedereen die reeds prijsindexaties heeft aangekocht, kan nu een begin- en einddatum instellen voor de prijssubsidies van faciliteiten. Dit wil zeggen dat er kan ingesteld worden dat vanaf een bepaalde dag een nieuwe subsidie kan worden ingesteld en dat deze subsidie gebruikt zal worden op de reservaties die doorgaan vanaf dag. De begindatum van de reservatie bepaald de subsidie als de reservatie over meerdere dagen is. Tevens kan er een einddatum ingesteld worden waarop een bepaalde subsidie niet meer moet toegepast worden.

Wanneer er verschillende actieve subsidies gevonden worden, zal deze met de begindatum die het dichtst bij de startdatum van de registratie is gebruikt worden.

voorbeeld: we hebben een standaard subsidie van 100% zonder ingestelde datums en we hebben één subsidie van 110% die start op 1/10/2021 zonder einddatum. Als de reservatie doorgaat op 30/09/2021 dan zal de standaard subsidie van 100% wordt genomen. Alle reservaties die starten vanaf 1/10/2021 zullen de subsidie van 110% gebruiken. De standaard subsidie zal vanaf dan enkel nog gebruikt worden voor de oude reservaties. Let op: de subsidies worden steeds bepaald bij de facturatie. Dus wanneer er gefactureerd wordt moet de subsidies allemaal correct geconfigureerd worden.

De periode kan énkel ingesteld worden voor prijssubsidies van faciliteiten, (nog) niet voor extra's.

## 3.2 Label weekplanning instelbaar

Tot op heden kon er enkel ingesteld worden om de klantnaam te laten verschijnen op de planning. Dit kon zowel op complex als op faciliteit. Indien de klantnaam niet mocht getoond worden of de ingelogde gebruikers had geen rechten op het complex of de faciliteit werd gewoon het label 'Gereserveerd' getoond.

Vanaf nu is het ook mogelijk om één van volgende standaard velden te tonen i.p.v. klantnaam:

- Klantnaam : customer name
- Referentie : groupreference
- Groepsnaam (enkel bij zalen, niet bij materialen) : groupname
- Categorie : categoryname
- Prijstype : pricetypename
- Kleurcode (enkel bij zalen, niet bij materialen) : colorname

Of één of meerdere specifieke custom velden: cfv\_<referentie>.

Dit kan door op het complex of de faciliteit (enkel bij zalen, niet bij materialen) het veld 'Veld op weekplanning' in te vullen volgens volgend formaat (code tussen accolades):

- Standaard velden: {<referentie standaardveld>}
- Extra velden: {cfv\_<referentie extra veld>}

De referenties van de standaard velden staan tussen vermeld in de lijst hierboven na de naam van het veld. De retenties van de extra velden kan je steeds terugvinden bij het extra veld zelf. Zowel in het overzicht van de extra velden.

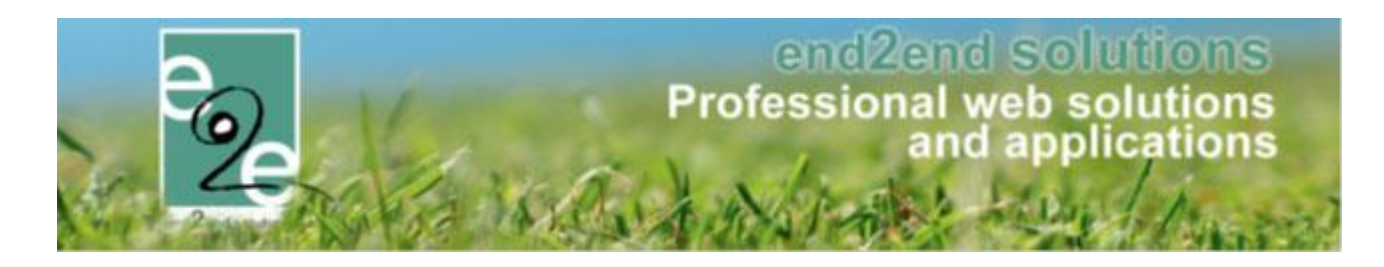

| SPECIFIEK VOOR DEZE FA        | ACILITEIT:            |
|-------------------------------|-----------------------|
|                               |                       |
| Referentie                    | Naam                  |
| 🖉 🗙 🚖 🛛 activiteit_faciliteit | Activiteit faciliteit |
|                               |                       |

#### Als op het detail

| Referentie * 🕕 | activiteit_faciliteit |
|----------------|-----------------------|
| Naam * 🕕       | Activiteit faciliteit |
| Туре 🕦         | Tekstveld             |
| Validatie 🕕    | Geen                  |

Er kunnen meerdere velden worden opgenomen in de weekplanning. Hiervoor dient het scheidingsteken # te worden toegevoegd. Indien gescheiden door een # komen de volgende tags op een nieuwe lijn te staan.

Opgelet: er kunnen GEEN htmltags worden toegevoegd, enkel # zal zorgen voor een nieuwe lijn tussen 2 velden. Spatie, punt, dubbele punt, komma, koppelteken en slash "/" zijn wel toegestaan.

In het voorbeeld hieronder tonen we op niveau van een zaal (faciliteit) zowel een standaard veld als een extra veld dat gedefinieerd staat op de faciliteit.

| PLANNING                |                                                                                                    |
|-------------------------|----------------------------------------------------------------------------------------------------|
| Klantnaam op planning 🕕 |                                                                                                    |
| Veld op weekplanning 🕕  | <ul> <li>Waarden van complex overnemen</li> <li>{groupname}#{cfv_activiteit_faciliteit}</li> <li>Waarden van complex overnemen</li> </ul> |

Op de weekplanning geeft dit volgend resultaat:

| D | 15:00 | 16:00 | 17:00              | 18:00             | 19:00 | 20:00 |  |
|---|-------|-------|--------------------|-------------------|-------|-------|--|
|   |       |       | Padelvr<br>Padel ( | rienden<br>dubbel |       |       |  |
|   |       |       |                    |                   |       |       |  |
|   |       |       |                    |                   |       |       |  |
|   |       |       |                    |                   |       |       |  |

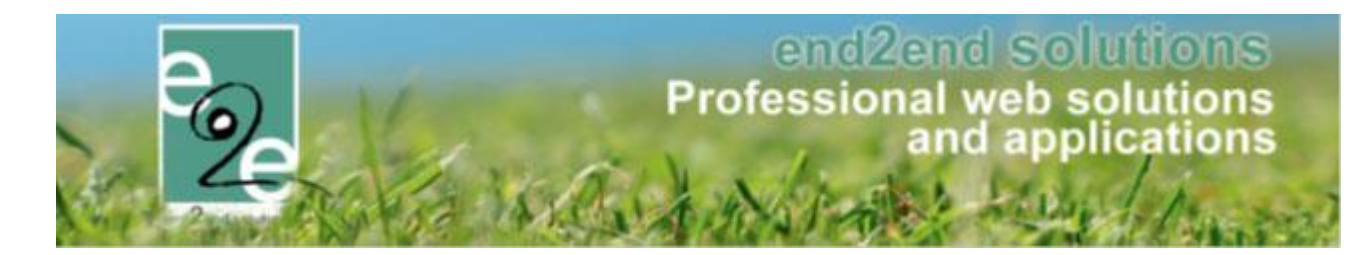

## 3.3 Standaard tijdstip eindafrekening

Bij automatische facturatie wordt voortaan de instelling van het complex overgenomen voor het standaard tijdstip van eindafrekening.

| Betaalafhandeling 🚯                              | Reservaties               | • |
|--------------------------------------------------|---------------------------|---|
| Standaard instellingen - Automatische facturatie |                           |   |
| Waarborg/Saldo/Eindafrekening 🚯                  | Onmiddellijk (na opslaan) | • |

#### 3.4 Reservatie activeren na annulatie – vaste prijs automatisch afgevinkt

Wanneer een geannuleerde reservatie terug wordt terug (= annulatie ongedaan maken) én deze was bij de annulatie kosteloos gemaakt én vaste prijs was aangevinkt, zal de vaste prijs automatisch afgevinkt worden waardoor de prijs bij het opslaan automatisch opnieuw wordt berekend.

#### 3.5 Extragroepen – groepering via facturatiegroepen uitbreiden naar eenheidsprijs

Het is mogelijk om bij extragroepen facturatiegroepen in te stellen zodanig dat er op de factuur een groepering gebeurt per facturatiegroep. Deze groepering is daarnaast echter ook een groepering per eenheidsprijs en btw-percentage. Wanneer het btw-percentage hetzelfde is voor gans de facturatiegroep kan het echter wenselijk zijn om de groepering op eenheidsprijs niet toe te passen.

Door dit toe te passen, kan je ervoor zorgen dat voor alle dranken (of wat er ook in de extragroep zit) één lijn verschijnt op de factuur. Daarvoor was dat per eenheidsprijs een groepering voor alle dranken met hetzelfde btw-percentage.

#### Dit is instelbaar via onderstaande instelling:

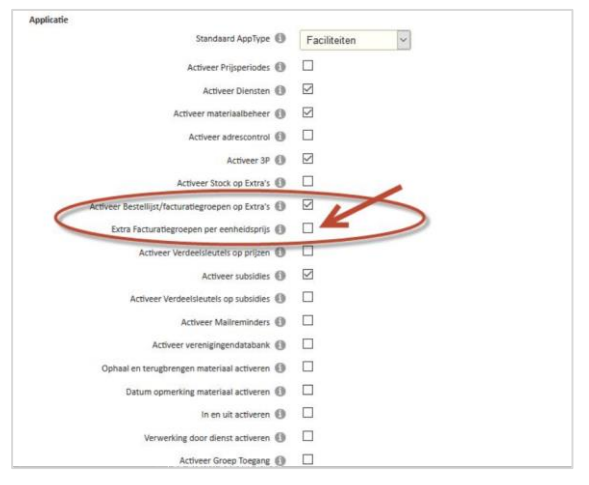

Standaard staat deze instelling aan. Maar wanneer uitgeschakeld zal er bijgevolg een groepering gebeuren over alle eenheidsprijzen heen, wat resulteert in maar één factuurlijn per facturatiegroep én btw-percentage.

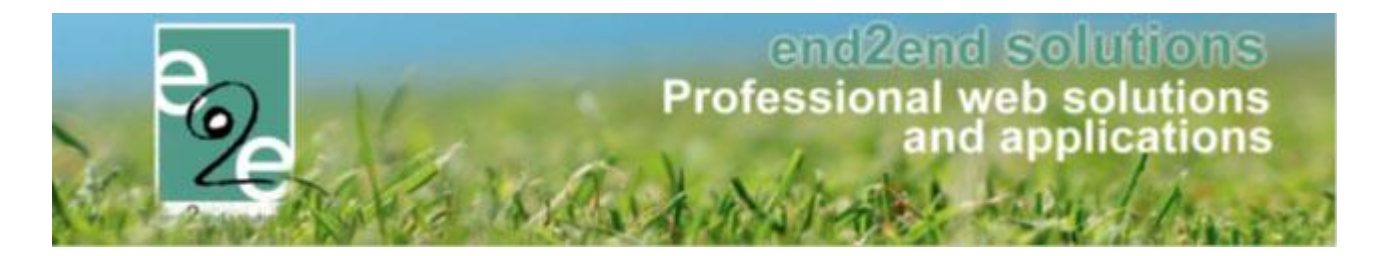

## 3.6 Verticale layout maatstaf van heffing

Voor zalen en materiaal kan er momenteel al een Maatstaf van heffing worden getoond op de facturen. Deze is toont alle btw-percentages naast elkaar (horizontale layout). Sommige gemeenten werken liever met een lay-out waarbij de btw-percentages onder elkaar staan (verticale layout). Daarom hebben we een nieuwe tag {invoice\_mvh2} uitgewerkt die de btw-percentages dus onder elkaar toont.

#### Horizontale layout (standaard)

| Referentie: R20                | 020-0030                                             | Klant: e2e NV BTW<br>BTWnr: BE 447.717.950 |          |              |       | Verva     | Datu<br>Idatu | <b>im:</b> 23/12/2020<br><b>im:</b> 22/01/2021 |
|--------------------------------|------------------------------------------------------|--------------------------------------------|----------|--------------|-------|-----------|---------------|------------------------------------------------|
| Datum                          | Omschrijving                                         |                                            | Aantal   | Netto prijs  | BTW   | BTW-Bedr  | ag            | Totaal bedrag                                  |
| za 26/12/2020<br>16:00 - 17:00 | Vergaderzaal - Kap                                   |                                            | 1        | € 100,00     | 21%   | € 21,     | ,00           | € 121,00                                       |
|                                | Prijssubsidie                                        |                                            | 1        | € 1200,00    | 21%   | € 252,    | ,00           | € 1452,00                                      |
|                                | Correctie prijssubsidie                              |                                            | 1        | € -1200,00   | Geen  | € 0,      | 00            | € -1200,00                                     |
|                                |                                                      | Maatstaf van heffing                       |          | Geen         |       | 21%       |               | Totaal                                         |
|                                |                                                      | Basisbedrag                                |          | € -1200.00   |       | € 1300.00 |               | € 100.00                                       |
|                                |                                                      | BTW-bedrag                                 |          | € 0.00       |       | € 273.00  |               | € 273.00                                       |
|                                |                                                      |                                            |          | Totaal fa    | ctuur | incl. BTV | N:            | € 373,00                                       |
| Te betalen d                   | oor de klant vóór 22/01                              | /2021                                      |          |              |       |           |               |                                                |
| door storting<br>gestructureer | g op de rekening <b>IBAN</b><br>rde mededeling +++20 | BE28 1234 1234 1234 1234 1/2100/03027+++   | met verm | elding van o | de    |           |               | € 373,00                                       |
| Te betalen door o              | le gemeente e2e                                      |                                            |          |              |       |           |               | € 1200.00                                      |

#### Verticale lay-out

| Referentie: R20                                 | 20-0030                                                           | <b>Klant:</b> e2e NV BTW<br><b>BTWnr:</b> BE 447.717.950   |     |              |       | Verva     | Datı<br>Idatı | am: 23/12/2020<br>am: 22/01/2021 |
|-------------------------------------------------|-------------------------------------------------------------------|------------------------------------------------------------|-----|--------------|-------|-----------|---------------|----------------------------------|
| Datum                                           | Omschrijving                                                      | Aan                                                        | tal | Netto prijs  | BTW   | BTW-Bedı  | ag            | Totaal bedrag                    |
| za 26/12/2020<br>16:00 - 17:00                  | Vergaderzaal - Kap                                                |                                                            | 1   | € 100,00     | 21%   | € 21      | ,00           | € 121,00                         |
|                                                 | Prijssubsidie                                                     |                                                            | 1   | € 1200,00    | 21%   | € 252     | ,00           | € 1452,00                        |
|                                                 | Correctie prijssubsidie                                           |                                                            | 1   | € -1200,00   | Geen  | € 0,      | 00            | € -1200,00                       |
|                                                 |                                                                   |                                                            |     |              |       |           |               |                                  |
|                                                 |                                                                   | Maatstaf van heffing                                       |     | BTW %        | В     | TW bedrag |               | Totaal                           |
|                                                 |                                                                   | € -1200,00                                                 |     | Geen         |       | € 0,00    |               | € -1200,00                       |
|                                                 |                                                                   | € 1300,00                                                  |     | 21%          |       | € 273,00  |               | € 1573,00                        |
|                                                 |                                                                   |                                                            |     | Totaal fa    | ctuur | incl. BTV | W:            | € 373,00                         |
| Te betalen de<br>door storting<br>gestructureer | oor de klant vóór 22/<br>op de rekening IBA<br>de mededeling +++2 | 01/2021<br>N BE28 1234 1234 1234 met v<br>01/2100/03027+++ | erm | elding van d | le    |           |               | € 373,00                         |
| Te betalen door d                               | le gemeente e2e                                                   |                                                            |     |              |       |           |               | € 1200,00                        |

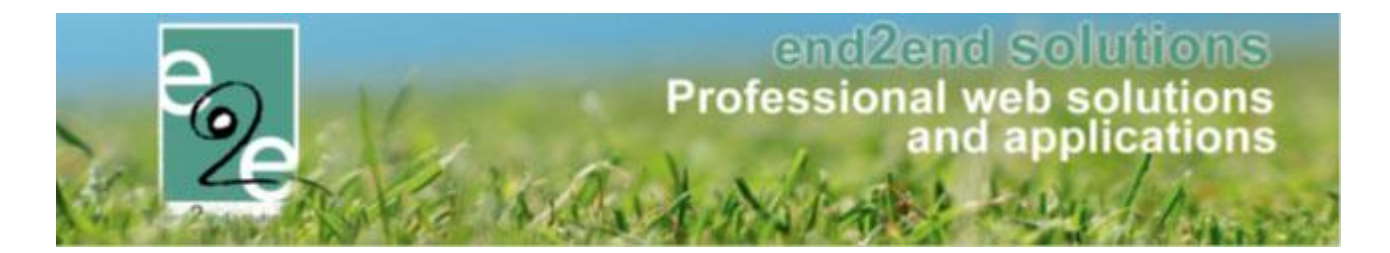

## 3.7 CEVI - CRMID

Volgens de nieuwe informatie die we nu ter beschikking hebben kunnen we het CRMID van onze klanten en contactpersonen doorgeven aan het boekhoudprogramma NH van Cevi.

Dit houdt in dat een particulier géén rijksregisternummer meer moet hebben om te koppelen met een bestaande klant uit NH. De CRMID uit NH kan ingesteld worden bij de klant/contactpersoon in Facilitator en op die manier zijn beide entiteiten gekoppeld.

Dit nummer wordt manueel ingegeven door de klant / beheerder.

! Nadeel. Wanneer er CRMID gebruikt wordt, zullen de adressen niet automatisch geüpdate worden.

| Kl | ant      |            |                     |         |              |                   |          |          |
|----|----------|------------|---------------------|---------|--------------|-------------------|----------|----------|
|    | Algemeen | Facturatie | Contactpersonen     | Klantty | pes          | Taxonomie         | Bijlagen | Facturen |
|    |          |            | Te facturer         | ren 🚯   | $\checkmark$ |                   |          |          |
|    |          |            | Verzendwij          | jze 🕕   | per e        | -mail             | •        |          |
|    |          |            | Betaalwij           | jze 🚯   | Stand        | daard instellinge | n 🔻      |          |
|    |          |            | Facturatieperio     | de 📵    | Onm          | iddellijk         | -        |          |
|    |          |            | CRM                 |         |              |                   |          |          |
|    |          | I          | Rekeningnummer (IBA | N) 🗊    |              |                   |          |          |

#### Contactpersoon

| neen Factur | atie | Contactpersonen | Klanttypes | Taxonomie    | Bijlagen | Facturen |            |
|-------------|------|-----------------|------------|--------------|----------|----------|------------|
| Algemeen    | Logi | ngegevens       |            |              |          |          |            |
|             |      | Hoofde          | contact 📵  | Y            |          |          |            |
|             |      | Aansp           | oreking 📵  | O Mijnheer 🖲 | Mevrouw  |          |            |
|             |      | Voor            | naam * 🚯   | 64           |          |          | <b>Del</b> |
|             |      | Familie         | naam * 📵   | Vice House   |          |          |            |
|             |      | Rijksregistern  | ummer 📵    |              |          |          |            |
|             |      | UITPAS nu       | ummer 🚯    |              | (        | 3        |            |
|             |      |                 | E-mail 🚯   | м направала  |          |          |            |
|             |      | F               | Functie 🕕  |              |          |          |            |
|             |      | Profiel b       | eheren 📵   | $\checkmark$ |          |          |            |
| FACTURA     | TIE  |                 |            |              |          |          |            |
|             |      |                 |            |              |          |          |            |

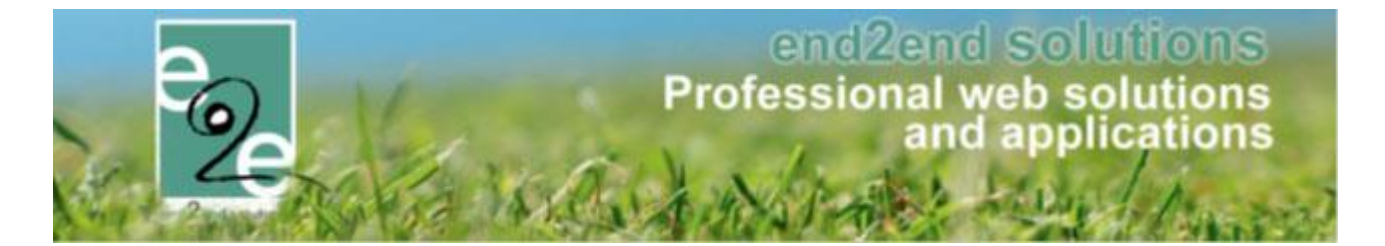

Dit kan dus ook gebruikt worden voor feitelijke verenigingen en/of vestigingen. Voor organisaties met een Btwnr is dit niet nodig, aangezien dit sowieso uniek is en zal gevonden worden in NH.

Praktisch zal in de export XML het veld "kboNummerDeb" ingevuld worden met het CRMID uit Facilitator en wordt "typePersoonDeb" op "3" gezet volgens de aanbevelingen van Cevi. Dit is eveneens zo voor "kboNummerBet" en "typePersoonBet" als deze worden doorgegeven.

Cevi waarschuwt wel dat indien er met het CRMID wordt gewerkt er géén adresupdates van Facilitator naar NH kunnen gebeuren.

Om te werken met het CRMID voor CEVI neemt u best contact op met uw projectmanager zodat dit kan geactiveerd worden.

## 3.8 CEVI export - Contact feitelijke vereniging als correspondent

Normaal gezien wordt een contactpersoon van een feitelijke vereniging steeds als betaler geëxporteerd. Dit zorgt ervoor dat de betaler ook als een entiteit in NH - CEVI wordt aangemaakt. Er kan nu aangeduid worden bij de facturatie – Cevi instellingen dat de contactpersoon als Correspondent of Contactpersoon wordt doorgegeven en niet als betaler. Een correspondent/contactpersoon wordt niet als entiteit aangemaakt in NH – CEVI. Indien het adres van contactpersoon anders dan de feitelijke vereniging, dan wordt deze als Correspondent geëxporteerd, anders wordt enkel de naam geëxporteerd als contactPersoonDeb in Debiteur.

|                                       | Planning                                                  | Aanvragen      | Reservaties    | Log     | Stockbeheer  | Facturatie    | Config | Help | ZAALBE | HEER | IATERIAALBEHR | EER KU |
|---------------------------------------|-----------------------------------------------------------|----------------|----------------|---------|--------------|---------------|--------|------|--------|------|---------------|--------|
| nt hier: Za                           | albeheer > In:                                            | stellingen > F | acturatie      |         |              |               |        |      |        |      |               |        |
| lgemeen                               | FTP instelli                                              | ngen CEV       | 1 instellingen | Betaala | fhandelingen | Online betali | ngen   |      |        |      |               |        |
| CEVI INS                              | TELLINGEN                                                 |                |                |         |              |               |        |      |        |      |               |        |
| CEVI INS <sup>®</sup>                 | PELLINGEN<br>Breniging                                    | rrespondentie  | adres 🕦 🗜      | a 🖊     |              |               |        |      |        |      |               |        |
| CEVI INS<br>eitelijke v<br>Contante v | FELLINGEN<br>areniging<br>Contact als co<br>arkopen - Exp | rrespondentie  | adres 🕦 🗄      | 2 🖌     |              |               |        |      |        |      |               |        |

## 3.9 Extra controle op ondernemingsnummer bij editeren

We hebben een extra controle ingebouwd op de uniciteit van het ondernemingsnummer of vestigingsnummer bij het registreren van klanten, op deze manier is het niet meer mogelijk om dubbele klanten aan te maken door bv verschillend formaat van het ondernemingsnummer in te geven (vb. d.m.v. ingeven van spaties, midden of achteraan)

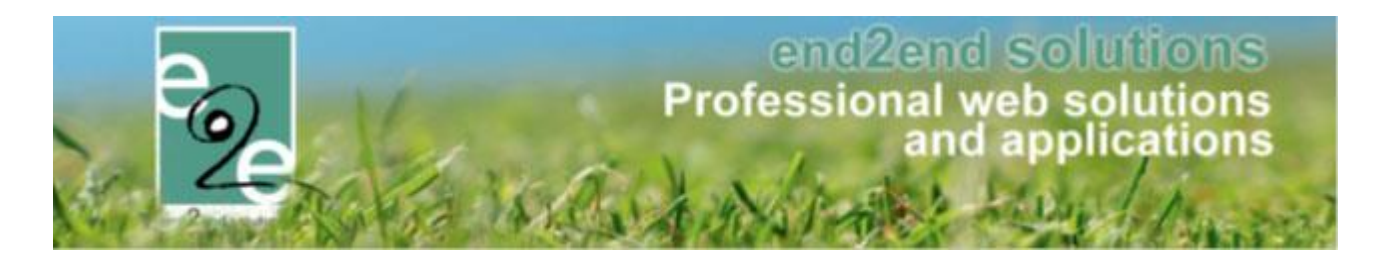

## 4 Inschrijvingen

## 4.1 Rijkregisternummer

Indien er meerdere gezinsleden met hetzelfde RRNR of BSN-nummer teruggevonden worden. Wordt er slechts één overgehouden, de andere worden op verwijderd gezet. Indien er één van de gezinsleden gekoppeld is aan een familie, zal dit gezinslid behouden blijven en de andere verwijderd. Indien er geen gezinslid gekoppeld is aan een familie, zal het laatst aangemaakte behouden worden en de rest verwijderd. In dit geval zal men dit nog steeds kunnen koppelen aan een familie.

#### 4.2 Verbergen barcode

Indien de scanning niet actief staat, zal de barcode op gezinslid niet meer zichtbaar zijn.

## 4.3 Check op registratie agenda

Het is niet langer mogelijk om inschrijvingen te doen op activiteiten van het type inschrijfagenda waarvoor er slechts één agenda item gedefinieerd is, deze worden uit de lijst gehaald zolang ze niet voldoen. Op het dashboard zal het zichtbaar zijn dat er activiteiten van het type inschrijfagenda zijn waarvoor er slechts 1 agenda item gedefinieerd is. Vanuit het dashboard kan men rechtstreeks naar de activiteit detail gaan.

|                                                                                                    | Opgelet!                                                                                                    |                                                                                                    |
|----------------------------------------------------------------------------------------------------|----------------------------------------------------------------------------------------------------|----------------------------------------------------------------------------------------------------|
| Er zijn activiteiten met een informatieve of inschrij                                                                                                    | fagenda zonder een agenda!                                                                                                    |                                                                                                    |
| wo 26/12/2018 - Sven Test                                                                                                    |                                                                                                    |                                                                                                    |
| J0 27/12/2018 - Sven Test                                                                                                    |                                                                                                    |                                                                                                    |
| 1 20/12/2010 - Svell Test<br>zo 31/03/2019 - Test uitzonderingen met formule                                                                                                    |                                                                                                    |                                                                                                    |
| ro 28/04/2019 - Test uitzonderingen met formule                                                                                                    |                                                                                                    |                                                                                                    |
|                                                                                                    |                                                                                                    |                                                                                                    |
|                                                                                                    | Opgelet!                                                                                                    |                                                                                                    |
|                                                                                                    |                                                                                                    |                                                                                                    |
| Er zijn activiteiten met een inschrijfagenda waar sl                                                                                                    | echts één agenda-item gedefinieerd is. Een inschrijfagenda die                                                                              | ent meerdere agenda-items te bevatten. Indien slecht:                                                                            |
| Er zijn activiteiten met een inschrijfagenda waar sl<br>sén inschrijfmoment, kies dan voor agendatype = s                                                                                                    | echts één agenda-item gedefinieerd is. Een inschrijfagenda die<br>geen agenda.                                                              | ent meerdere agenda-items te bevatten. Indien slechts                                                                            |
| Er zijn activiteiten met een inschrijfagenda waar sl<br>≜én inschrijfmoment, kies dan voor agendatype = ∦<br>na 01/04/2019 - Test uitzonderingen met formule                                                                                                    | echts één agenda-item gedefinieerd is. Een inschrijfagenda di<br>geen agenda.                                                               | ent meerdere agenda-items te bevatten. Indien slecht:                                                                            |
| Er zijn activiteiten met een inschrijfagenda waar sl<br>ien inschrijfmoment, kies dan voor agendatype =<br>na 01/04/2019 - Test uitzonderingen met formule<br>so 16/06/2019 - Test uitzonderingen met formule                                                                           | echts één agenda-item gedefinieerd is. Een inschrijfagenda di<br>geen agenda.                                                               | ent meerdere agenda-items te bevatten. Indien slecht:                                                                            |
| Er zijn activiteiten met een inschrijfagenda waar si<br>sen inschrijfmoment, kies dan voor agendatype =<br>ma 01/04/2019 - Test uitzonderingen met formule<br>zo 16/06/2019 - Test uitzonderingen met formule                                                                           | echts één agenda-item gedefinieerd is. Een inschrijfagenda di<br>geen agenda.                                                               | ent meerdere agenda-items te bevatten. Indien slecht:                                                                            |
| Er zijn activiteiten met een inschrijfagenda waar si<br>sen inschrijfmoment, kies dan voor agendatype =<br>na 01/04/2019 - Test uitzonderingen met formule<br>:o 16/06/2019 - Test uitzonderingen met formule                                                                           | echts één agenda-item gedefinieerd is. Een inschrijfagenda di<br>geen agenda.                                                               | ent meerdere agenda-items te bevatten. Indien slecht                                                                             |
| r zijn activiteiten met een inschrijfagenda waar si<br>tén inschrijfmoment, kies dan voor agendatype =<br>na 01/04/2019 - Test uitzonderingen met formule<br>to 16/06/2019 - Test uitzonderingen met formule<br>10/06                                                                   | echts één agenda-item gedefinieerd is. Een inschrijfagenda die<br>geen agenda.                                                              | ent meerdere agenda-items te bevatten. Indien slecht                                                                             |
| Er zijn activiteiten met een inschrijfagenda waar si<br>ben inschrijfmoment, kies dan voor agendatype =<br>ma 01/04/2019 - Test uitzonderingen met formule<br>to 16/06/2019 - Test uitzonderingen met formule<br>186                                                                    | echts één agenda-item gedefinieerd is. Een inschrijfagenda di<br>geen agenda.<br>0                                                          | ent meerdere agenda-items te bevatten. Indien slecht<br>0                                                                        |
| Er zijn activiteiten met een inschrijfagenda waar si<br>sen inschrijfmoment, kies dan voor agendatype =<br>ma 01/04/2019 - Test uitzonderingen met formule<br>to 16/06/2019 - Test uitzonderingen met formule<br>186<br>betalingen die de termijn overschreden hebben                   | echts één agenda-item gedefinieerd is. Een inschrijfagenda die<br>geen agenda.<br>O<br>activiteiten waarvan de ingeschreven gezinsleden hun | ent meerdere agenda-items te bevatten. Indien slecht<br>0<br>activiteiten met reservelijst waar vrije plaatsen voor z            |
| Er zijn activiteiten met een inschrijfagenda waar si<br>één inschrijfmoment, kies dan voor agendatype =<br>ma 01/04/2019 - Test uitzonderingen met formule<br>zo 16/06/2019 - Test uitzonderingen met formule<br><b>186</b><br>betalingen die de termijn overschreden hebben<br>Details | echts één agenda-item gedefinieerd is. Een inschrijfagenda die<br>geen agenda.                                                              | ent meerdere agenda-items te bevatten. Indien slecht<br>0<br>activiteiten met reservelijst waar vrije plaatsen voor z<br>Details |
| Er zijn activiteiten met een inschrijfagenda waar si<br>één inschrijfmoment, kies dan voor agendatype =<br>ma 01/04/2019 - Test uitzonderingen met formule<br>zo 16/06/2019 - Test uitzonderingen met formule<br><b>186</b><br>betalingen die de termijn overschreden hebben<br>Details | echts één agenda-item gedefinieerd is. Een inschrijfagenda die<br>geen agenda.                                                              | ent meerdere agenda-items te bevatten. Indien slecht<br>O<br>activiteiten met reservelijst waar vrije plaatsen voor a<br>Details |

Eveneens op het detail van de activiteit zal het zichtbaar zijn dat de activiteit niet voldoet aan de minimumvoorwaarde voor inschrijfagenda (zijnde dat er meerdere agenda items gedefinieerd dienen te zijn)

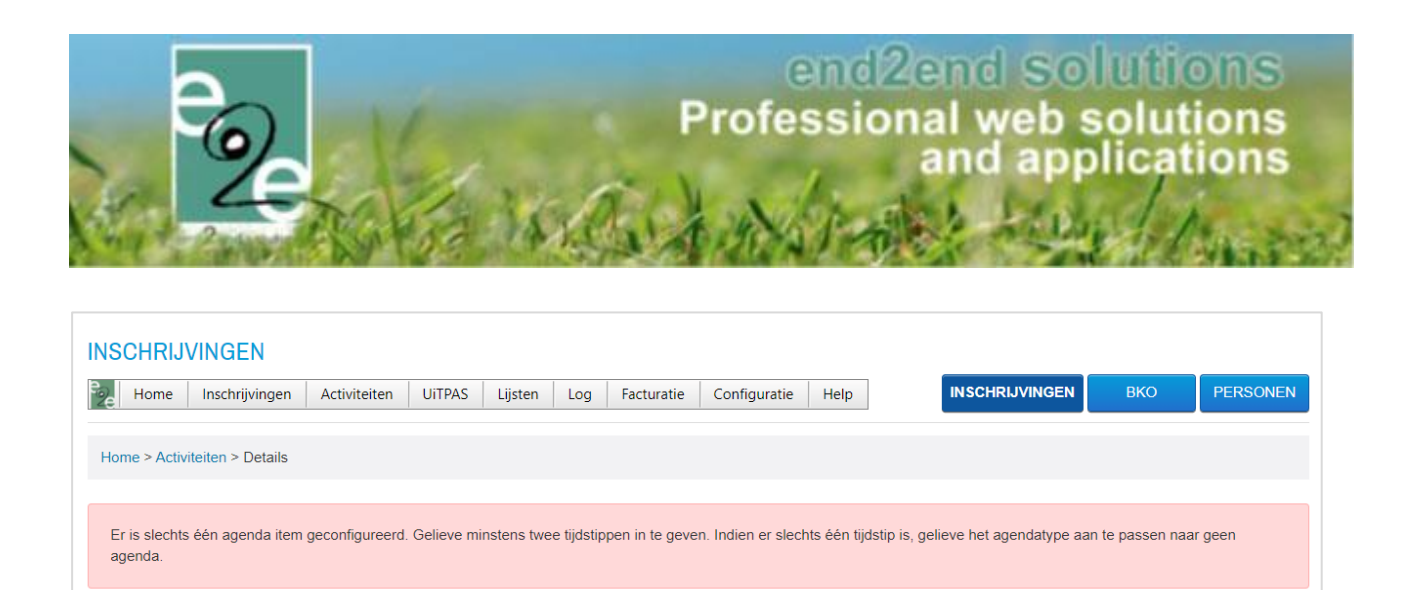

#### 4.4 Koppelen van zwevend kind

Voorheen was het mogelijk om een gezinslid los te koppelen van familie(s) waardoor het gezinslid niet meer zichtbaar was en dat het RRNR wel reeds bestond in de database. Met deze wijziging gaan we **bij het aanmaken van een gezinslid** eveneens nagaan of er een zwevend kind met opgegeven RRNR bestaat. Indien dit het geval is gaat men deze gebruiken om het nieuwe gezinslid aan te maken of terug te koppelen aan een familie. Alle bestaande gegevens zullen terug zichtbaar komen en kunnen na het koppelen aangepast worden. Deze functionaliteit is zowel voor frontusers als backen users voorzien.

#### 4.5 Weergave beschikbare aantallen

Vanaf nu is het mogelijk om te kiezen welke beschikbaarheid dat er weergegeven wordt. En indien er iets weergegeven wordt, of het dan enkel de online aantallen zijn of alles. Indien men reserveerder rechten heeft zal men sowieso alles zien

| Home > Configuratie > Instellingen > Algemeen |                     |
|-----------------------------------------------|---------------------|
|                                               |                     |
| Algemeen Landen                               |                     |
| Items per pagina 🚯                            | 25                  |
| Inschrijving vrijgeven na 👔                   | 30                  |
| Standaard afzender * 🚯                        | reservaties@e2e.be  |
| Weergave beschikbare plaatsen                 |                     |
| Overzichtsweergave aantal deelnemers 👔        | Alle gegevens       |
| Weergave status 👔                             | Enkel online aantal |
| Fiscaal attest                                |                     |

Eveneens worden nu de beschikbare aantallen weergegeven bij een inschrijfagenda. Enige opmerking is dat we hier geen onderscheid kunnen maken tussen online en offline

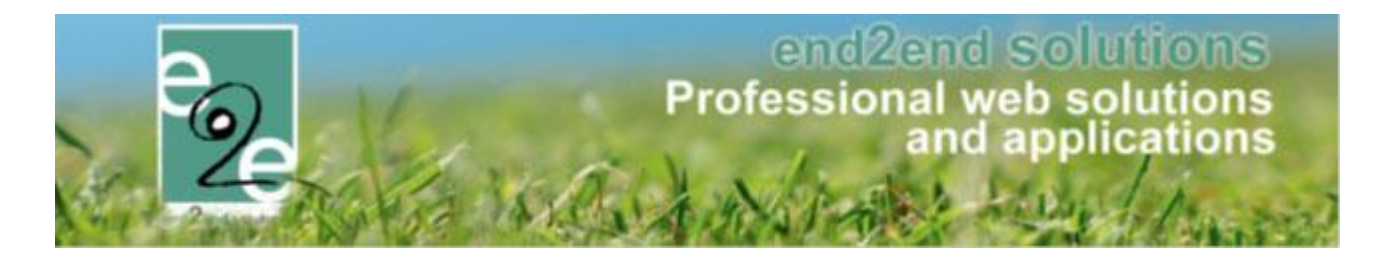

| <b>Selecteer een</b><br>Voor deze acti<br>Gelieve het ge | tijdstip voor Testje Dubbel<br>viteit is een agenda beschikbaar.<br>wenste tijdstip aan te duiden. |
|----------------------------------------------------------|----------------------------------------------------------------------------------------------------|
| Dinsdag                                                  | ○ 10:00 - 12:00 (0/20) ○ 15:00 - 17:00 (0/10)                                                      |
| Woensdag                                                 | 0 10:00 - 12:00 (0/20)                                                                             |
| Donderdag                                                | 0 10:00 - 12:00 (0/20)                                                                             |
| Vrijdag                                                  | 0 10:00 - 12:00 (0/20)                                                                             |
| Zaterdag                                                 | 0 10:00 - 12:00 (0/20)                                                                             |

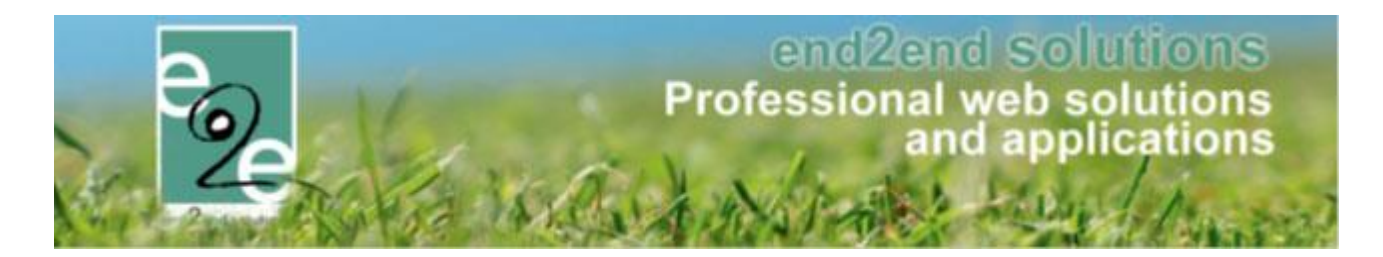

## 4.6 NH-Cevi – Export derdebetaler als betaler

Wanneer een factuur die betaald wordt door een derdebetaler geëxporteerd werd naar CEVI, werd énkel de derdebetaler doorgestuurd als begunstigde, en geen vermelding van de eigenlijke persoon. Dit is niet rechtsgeldig (meer), waardoor we de volgende aanpassing hebben moeten doorvoeren:

De persoon (ouder) wordt geëxporteerd als begunstigde en de derdebetaler wordt geëxporteerd als betaler van die factuur.

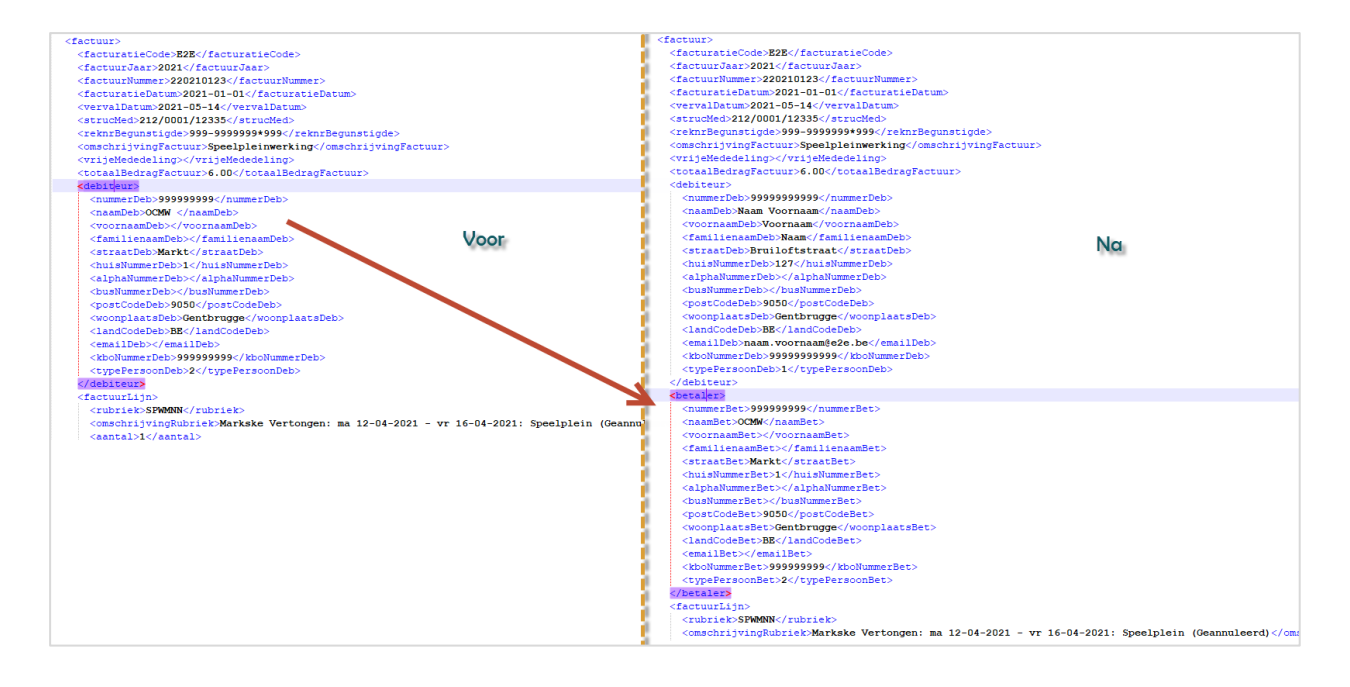

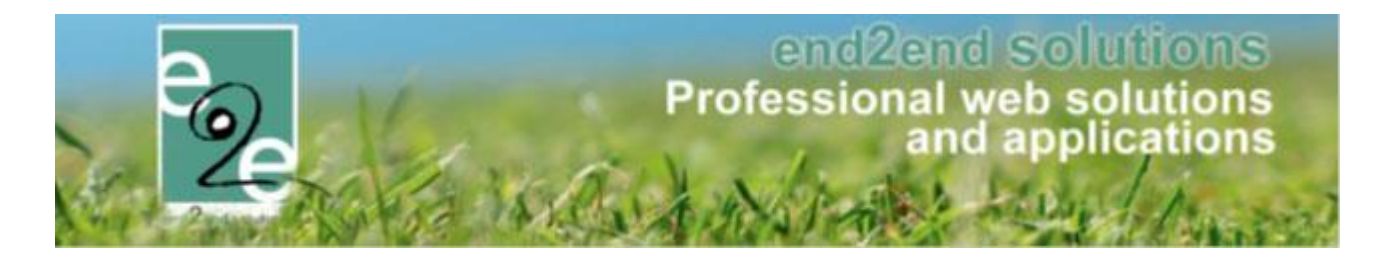

#### 4.7 Import RRN naar UiT

Via deze functionaliteit wordt het mogelijk om een bestand (CSV) te importeren en met deze gegevens de speciale korting op niveau van gezinslid te gaan activeren. Dit is een betalende uitbreiding.

#### 4.7.1 Import CSV

De aangeleverde Excel opslaan als CSV-bestand, dit bestand kan dan geïmporteerd worden. Het is ook mogelijk om een enkele record manueel toe te voegen.

#### 4.7.2 Importgegevens

Zoals overal is er boven de grid een zoekfunctie voorzien zodat men kan zoeken in de geïmporteerde gegevens.

In de 2<sup>de</sup> blok is het mogelijk om de geïmporteerde gegevens te gaan koppelen aan een gezinslid en speciale korting. Zodanig dat dit gezinslid gebruik kan maken van dit tarief. Er bestaat eveneens de mogelijkheid om de reeds gekoppelde te gaan controleren. Deze controle bestaat eruit dat de vervaldatum nagekeken wordt en dat de korting nog actief staat.

| Algemeen                                                           | Godsdienst                                                                           | Gesproken taal                                                                              | Burgelijke stand                            | Relatie type                                     | Persoonstype          | Land    | Extra velden Imp | port |
|--------------------------------------------------------------------|--------------------------------------------------------------------------------------|---------------------------------------------------------------------------------------------|---------------------------------------------|--------------------------------------------------|-----------------------|---------|------------------|------|
| mport RRNR                                                         | l speciale prijzen                                                                   |                                                                                             |                                             |                                                  |                       |         |                  |      |
|                                                                    |                                                                                      |                                                                                             |                                             |                                                  |                       |         |                  |      |
|                                                                    |                                                                                      | Trefwoor                                                                                    | d 🕦                                         |                                                  |                       |         |                  |      |
|                                                                    | (                                                                                    | Sekoppeld aan gezinsli                                                                      | d 🚺 Alles                                   | •                                                |                       |         |                  |      |
|                                                                    |                                                                                      | Aanmaakdatur                                                                                | m 🕦 24-04-202 <sup>.</sup>                  | Tot: Eindde                                      | atum 🏢                |         |                  |      |
|                                                                    |                                                                                      | Geldig to                                                                                   | ot 🕦 Startdatum                             | Tot: Eindde                                      | atum 🏢                |         |                  |      |
|                                                                    |                                                                                      | _                                                                                           |                                             |                                                  |                       |         |                  |      |
| ZOEKEN                                                             | RESET                                                                                |                                                                                             |                                             |                                                  |                       |         |                  |      |
| Naam 🔺                                                             | Voor                                                                                 | naam                                                                                        | Rijksregisternummer                         |                                                  | Geldig tot            |         | Tarief gekoppeld |      |
| Seen items t                                                       | beschikbaar                                                                          |                                                                                             |                                             |                                                  |                       |         |                  |      |
| OPPEL SF                                                           | PECIALE KORTIN                                                                       | G<br>ande gegevens te kopp                                                                  | pelen aan de bestaar                        | nde gezinsleden                                  |                       |         |                  |      |
| KOPPEL SP<br>Klik hieronde<br>KOPPELEN                             | PECIALE KORTIN<br>r om de bovenstaa<br>CONTROLEE<br>R GEGEVENS                       | G<br>ande gegevens te kopp<br>R GEKOPPELDE                                                  | elen aan de bestaar                         | nde gezinsleden                                  |                       |         |                  |      |
| KOPPEL SP<br>Kik hieronde<br>KOPPELEN<br>MPORTEEI<br>mporteer hie  | PECIALE KORTIN<br>r om de bovenstaa<br>CONTROLEE<br>R GEGEVENS<br>er het CSV bestand | G<br>ande gegevens te kopp<br>R GEKOPPELDE                                                  | belen aan de bestaan<br>ummer, naam, voorna | nde gezinsleden                                  | id van de speciale I  | corting |                  |      |
| KOPPEL SP<br>(lik hieronde<br>KOPPELEN<br>MPORTEEI<br>mporteer hie | PECIALE KORTIN<br>r om de bovenstaa<br>CONTROLEE<br>R GEGEVENS<br>er het CSV bestand | G<br>ande gegevens te kopp<br>R GEKOPPELDE                                                  | ummer, naam, voorna                         | nde gezinsleden<br>aam en de geldighe            | eld van de speciale l | corting |                  |      |
| KOPPEL SP<br>(lik hieronde<br>KOPPELEN<br>MPORTEEI<br>mporteer hie | PECIALE KORTIN<br>r om de bovenstaa<br>CONTROLEE<br>R GEGEVENS<br>rr het CSV bestanc | G<br>R GEKOPPELDE<br>I met het rijksregisternu<br>Speciale korting<br>Te importeren bestand | ummer, naam, voorna<br>OCMW (Gezi           | nde gezinsleden<br>aam en de geldighe<br>inslid) | tid van de speciale I | corting |                  |      |

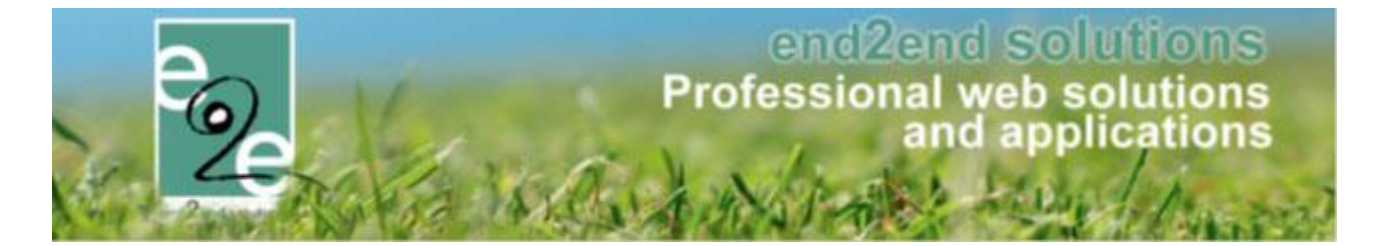

Tot slot in de 3<sup>de</sup> blok worden de gegevens geïmporteerd, dit kan door middel van een CSV-bestand of door manuele ingave. Bij het ingeven gaan we bepalen welke speciale korting hiervoor van toepassing is. In deze lijst zijn enkel de speciale kortingen op niveau van gezinslid te selecteren.

| ik hieronder om de bovenstaande gegevens te koppeler | n aan de bestaande gezinsleden                               |
|------------------------------------------------------|--------------------------------------------------------------|
| KOPPELEN CONTROLEER GEKOPPELDE                       |                                                              |
| IPORTEER GEGEVENS                                    | ier. naam. voornaam en de geldigheid van de speciale korfing |
| Speciale korting 👔                                   | OCMW (Gezinslid)                                             |
| Rijksregisternummer * 🚯                              |                                                              |
|                                                      |                                                              |
| Voornaam * 📵                                         |                                                              |
| Voornaam * 🚯<br>Naam * 🚯                             |                                                              |
| Voornaam * 🚯<br>Naam * 🚯<br>Geldig tot * 🚯           |                                                              |

#### 4.7.3 Controle bij gezinslid

Indien we een gezinslid gaan opslaan en die beschikt over een RRN, wordt er een controle gedaan of deze voorkomt in de lijst met nog geldige kortingen, indien dit het geval is zal deze gekoppeld worden aan het gezinslid.

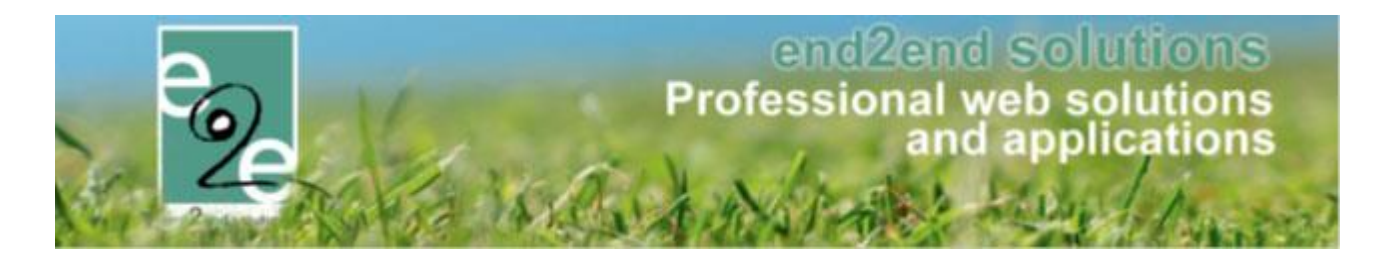

## 5 Ticketing

## 5.1 Annuleren ticket via front

Dit is een overzicht van het instellen en het toepassen van annulatie door de klant zelf. Dit kan ingesteld worden per activiteit. Dit stelt de klant in staat om zelf tot een bepaald moment zijn tickets te annuleren. Deze annulatie zal steeds zonder terugbetaling zijn, hiervoor dienen ze nog steeds contact op te nemen met de betrokken dienst(en). Enkel een beheerder kan in de applicatie ingeven of de gebruiker recht heeft op terugbetaling.

Wanneer een onlinegebruiker zijn tickets wil annuleren kan hij al zijn tickets van die bestelling annuleren, gedeeltelijke annulatie via het front is niet mogelijk. 10 besteld = 10 annuleren. Het is niet mogelijk om bv maar 3 van de tickets te annuleren, hiervoor dient de onlinegebruiker contact op te nemen met de beheerders.

#### 5.1.1 Configuratie op activiteitstype

Op het activiteitstype kan men aangeven of annulatie vooraf mogelijk is.

- U bent hier: Home > Configuratie > Activiteitstype > Details Algemeen Vertalingen Specifieke instellingen Extra informatie Prijzen Zaal Extra Velden Extra's UiT databank Actief 🚯 Online 🚯 ~ Referentie \* 🚯 COMPAGNIE CECILIA DE BROERS GEBOERS Afdeling \* 🚯 Cultuur -Agendatype \* 🚯 Geen agenda • Einde inschrijving 🚯 Vaste datum • Annulatie vooraf 🚯 -GEEN GEEN Waar \* 🚯 Vaste datum Zaal 🚯 Aantal dagen vooraf Zaal configuratie 👔 Warandepoort standaard •
- Beheer ticketing > configuratie > activiteitstype

## Geen

Annulatie vooraf > staat standaard op "geen", dat wil zeggen dat de applicatie niet toelaat dat een onlinegebruiker zelf zijn tickets gaat annuleren.

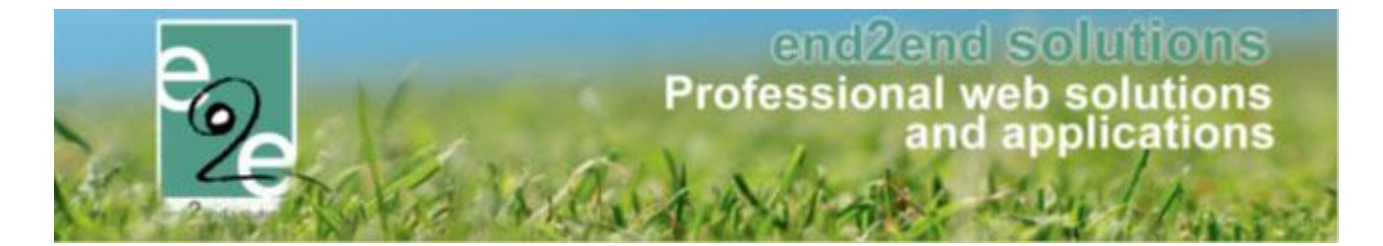

#### Aantal dagen vooraf

Indien men kiest voor aantal dagen vooraf, kan deze hier reeds ingesteld worden. Dit is het aantal dagen tot wanneer een annulatie vanuit de onlinegebruiker mag toegestaan worden. Na deze datum zal annuleren niet meer mogelijk zijn.

| Annulatie vooraf 👔    | Aantal dagen vooraf | • |
|-----------------------|---------------------|---|
| Aantal dagen vooraf 🚯 | 5                   |   |

> Geef aantal dagen voor aanvang van activiteit op tot wanneer de klant zijn tickets mag annuleren.

#### Vaste datum

Indien men kiest voor op vaste datum, zal men voor **elke activiteit** deze datum nog moeten invullen en kan de onlinegebruiker tot die specifieke datum zelf online kunnen annuleren.

#### 5.1.2 Configuratie op activiteit

Op de activiteit zelf worden de instellingen van het activiteitstype overgenomen maar kan hier nog aangepast worden. Bij de keuze 'vaste datum' moet men de datum opgeven. In geval van aantal dagen vooraf, zal de datum automatisch berekend worden aan de hand van de startdatum van de activiteit.

| Start inschrijvingen 🕦 | 13-01-2021 00:00 🎟 🕚 |
|------------------------|----------------------|
| Einde inschrijving 🚯   | Vaste datum 💌        |
| Einde inschrijvingen 🚯 | 30-01-2021 00:00 🎟 🕲 |
| Start publicatie 👔     | e e                  |
| Einde publicatie 🚯     | e o                  |
| Einde voorverkoop 🚯    | 19-02-2021 00:00 🎟 🕲 |
| Annulatie vooraf 🚯     | GEEN -               |
|                        | GEEN                 |
| Foto label             | Vaste datum          |
|                        | Aantal dagen vooraf  |
|                        |                      |

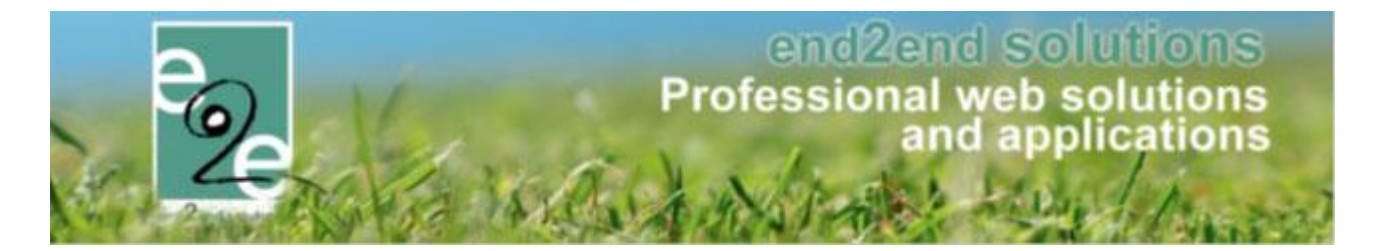

#### 5.1.3 Annuleren van tickets via front

Indien de einddatum voor annulatie nog niet verlopen is, kan de klant via de link 'tickets annuleren' zijn tickets gaan annuleren. Het gaat hier steeds over alle tickets, men kan hier niet kiezen voor een bepaald aantal. Indien de tickets reeds betaald zijn, krijgt de klant nog de melding dat indien hij denkt recht te hebben op terugbetaling, hij contact dient op te nemen met de betrokken diensten.

| Referentie | Aantal | Datum activiteit                | Activiteit       |   | Status |              | Tickets |                                   | Betaald |
|------------|--------|---------------------------------|------------------|---|--------|--------------|---------|-----------------------------------|---------|
| 2021_0095  | 2      | za 24/07/2021:<br>09:00 - 19:00 | Ontdek Nazareth! | 0 |        | Ingeschreven |         | Te betalen<br>Tickets annuleren 🗙 | -       |
| 2021_0090  | 0      | za 28/08/2021:<br>20:00 - 22:30 | Fokkof           | 0 |        | Geannuleerd  |         |                                   | -       |
| 2021_0091  | 5      | za 28/08/2021:<br>20:00 - 22:30 | Fokkof           | 0 |        | Ingeschreven |         | Te betalen<br>Tickets annuleren 🗙 | -       |

De beheerders kunnen in dit geval de annulatiekost gaan aanpassen, het opslaan van de registratie zal ervoor zorgen dat de nodige creditnota gemaakt wordt.

## 5.2 Annuleren van specifieke tickets via het front

Voor deze functionaliteit dient annuleren tickets via front geactiveerd zijn. Zie hiervoor 5.1 Annuleren ticket via front

Dit kan ingesteld worden per activiteit. Dit stelt de klant in staat om zelf tot een bepaald moment zijn tickets te annuleren. Deze annulatie zal steeds zonder terugbetaling zijn, hiervoor dienen ze nog steeds contact op te nemen met de betrokken dienst(en).

## 5.3 Front annulatie per agenda-item

Voor deze functionaliteit dient annuleren tickets via front geactiveerd zijn. Zie hiervoor 5.1 Annuleren ticket via front

Indien er annulatie via de front mogelijk is, kan men nu ook kiezen om slechts één van de inschrijfmomenten te annuleren. Indien er een registratie gedaan werd met meerdere agenda items zal men bij annulatie de verschillende agenda items kunnen selecteren. Standaard staan alle agenda items aangevinkt, door items af te vinken kan men voorkomen dat alle agenda items geannuleerd worden.

| Referentie | Aantal | Datum activiteit                 | Activiteit        | Status |              | Tickets                           | Betaald |
|------------|--------|----------------------------------|-------------------|--------|--------------|-----------------------------------|---------|
| 2021_0095  | 2      | za 24/07/2021:<br>09:00 - 19:00  | Ontdek Nazareth!  | 0      | Ingeschreven | Te betalen<br>Tickets annuleren 🗙 | -       |
| 2021_0100  | 12     | ma 23/08/2021 -<br>vr 27/08/2021 | Wandelen met gids | 0      | Ingeschreven | Te betalen                        | -       |
| 2021_0090  | 0      | za 28/08/2021:<br>20:00 - 22:30  | Fokkof            | 0      | Geannuleerd  |                                   | -       |
| 2021_0091  | 5      | za 28/08/2021:<br>20:00 - 22:30  | Fokkof            | 0      | Ingeschreven | Te betalen<br>Tickets annuleren 🗙 | -       |

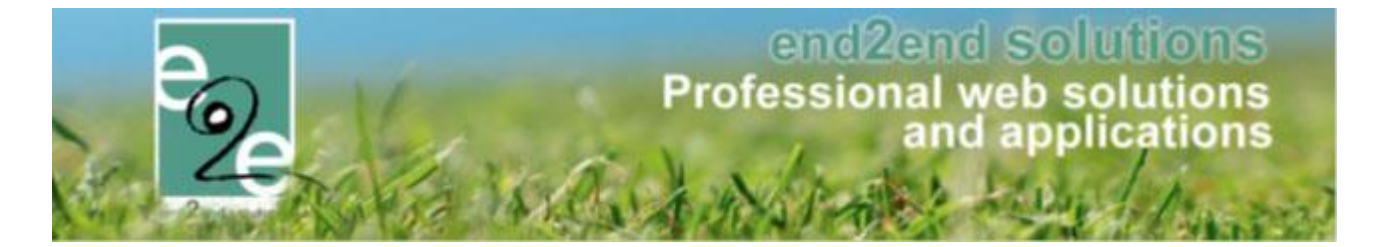

Hierboven is de activiteit "wandelen met gids" een activiteit met inschrijfagenda. Als online gebruiker krijg ik nu de keuze welk tijdstip ik wil annuleren: vink enkel de items aan welke u wil annuleren;

| Ben je zeker da<br>Het gaat over e | t je deze tickets wenst te annul<br>en activiteit met verschillende a | eren?<br>vienda's i delieve de dewenste adenda's te selecteren |  |
|------------------------------------|-----------------------------------------------------------------------|----------------------------------------------------------------|--|
| net gaat over e                    | Aantal                                                                | Agenda                                                         |  |
| _                                  | 3                                                                     | ma 10:00 - 12:00                                               |  |
|                                    | 3                                                                     | di 14:00 - 16:00                                               |  |
|                                    | 3                                                                     | wo 10:00 - 12:00                                               |  |
|                                    | 3                                                                     | do 14:00 - 16:00                                               |  |

Indien het niet gaat over een inschrijfagenda of er slechts voor 1 agenda item geregistreerd werd, zal de pop-up melden over welke activiteit het handelt en kan u het aantal te annuleren ingeven.

| Tickets annuleren                                    | x |
|------------------------------------------------------|---|
|                                                      |   |
|                                                      |   |
|                                                      |   |
| ON I DEK NAZARE I H! - ZA 24/07/2021: 09:00 - 19:00  |   |
|                                                      |   |
| Ben je zeker dat je deze tickets wenst te annuleren? |   |
| Aantal 2                                             |   |
| Aantal annuleren 2                                   |   |
|                                                      |   |
| NEE JA                                               |   |
|                                                      |   |
|                                                      |   |
|                                                      |   |
|                                                      |   |
| L.                                                   |   |

## 5.4 Hersturen van bevestingsmail

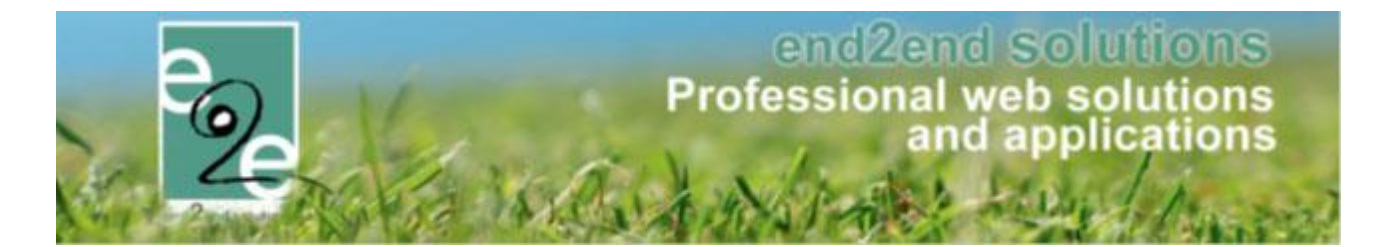

#### Zowel als front-end user

| MIJN PROFIEL<br>Als je je gezinsleden wil inschrijven voor een activiteit georganiseerd door de gemeente, dan moet je je gezinsleden registreren.<br>Dat kan door een gezinsprofiel aan te maken op het tabblad ' <b>Gezinsprofie</b> l'.<br>Wil je een zaal of tickets reserveren, dan heb je een profiel nodig als particulier, vereniging of bedrijf.<br>Je kan dit profiel aanmaken op het tabblad <b>'klantenprofie</b> l'. |
|----------------------------------------------------------------------------------------------------|
| Gezinsprofiel Klantenprofiel Betaalfacturen Login Nieuwsbrieven                                                                                                    |
| Verrijssen advo > Gezinslid DE BOE ELLA 2                                                                                                    |
| Er bestaan reeds gegevens voor dit rijksregisternummer. Indien het rijksregisternummer correct is, kan u de gegevens wijzigen, in het andere geval klik op annuleren.                                                                                                    |
| Indien gewenst kan je ook een arts toevoegen                                                                                                    |
| Algemeen         Medische fiche         Inschrijvingen         BKO inschrijvingen         Pasjes         Attesten                                                                                                    |
| Rijksregisternummer * 🕕 82.05.21-282.69                                                                                                    |

#### Als backend user

| INSCHRIJVIN                  | IGEN > PE                                                                                                    | RSONEN          |                    |           |           |          |                |     |          |
|------------------------------|----------------------------------------------------------------------------------------------------|-----------------|--------------------|-----------|-----------|----------|----------------|-----|----------|
| Families .                   | Animatoren                                                                                                    | Artsen Derden   | Configuratie Help  |           |           |          | INSCHRIJVINGEN | ВКО | PERSONEN |
| Personen > Famil             | ies > Details                                                                                                    |                 |                    |           |           |          |                |     |          |
| VERRIJSSENAD                 | VO                                                                                                    |                 |                    |           |           |          |                |     |          |
| Algemeen                     | Per afdeling                                                                                                    | Gezinsleden     | Contactpersonen    | Facturen  | Attesten  | UITPAS   |                |     |          |
| DE BOE ELLA<br>Er bestaan re | DE BOE ELLA2 Er bestaan reeds gegevens voor dit rijksregisternummer. Indien het rijksregisternummer correct is, kan u de gegevens wijzigen, in het andere geval klik op annuleren. |                 |                    |           |           |          |                |     |          |
| Indien gewen                 | Indien gewenst kan je ook een arts toevoegen                                                                                                    |                 |                    |           |           |          |                |     |          |
| Algemeen                     | Per afdeling                                                                                                    | Medische fic    | he Inschrijvingen  | BKO insch | rijvingen | Pasjes A | ttesten        |     |          |
|                              |                                                                                                    | Rijksregisternu | mmer * 🕦 82.05.21- | -282.69   | <b>D</b>  |          |                |     |          |
|                              |                                                                                                    |                 | Actief 🚯 🗹         |           |           |          |                |     |          |

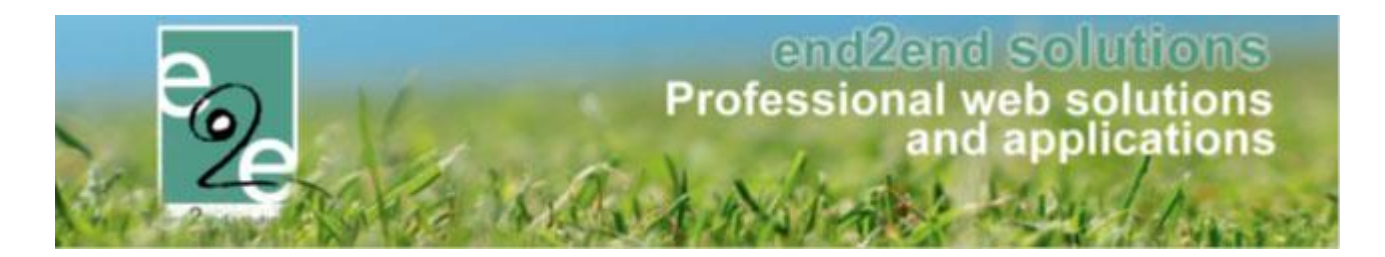

## 5.5 Scannen op huidig tijdstip

Het is nu mogelijk om op het exacte tijdstip te gaan scannen. Wat houdt dit in? Indien we op de scanpagina aangeven dat het gaat over het huidige tijdstip, zal er bij het scannen van een ticket gekeken worden dat het ticket op dat moment geldig is.

Voor gewone activiteiten is dit tussen begin en einduur van de activiteit. Voor activiteiten met een inschrijfagenda op datum wordt er gekeken naar het exacte tijdstip (agenda-item). Bij een activiteit met een inschrijfagenda wordt er gekeken dat het tussen begin- en einddatum van de activiteit valt en dat het op de juiste dag van de week is en binnen de opgegeven uren (van het agenda-item).

Indien huidig tijdstip niet wordt aangevinkt, zal er enkel gekeken worden of de activiteit op dezelfde dag plaatsvindt.

|   | Dashboard      | Inschrijvingen    | Activiteiten | Rapporten         | Log       | Facturatie | Configuratie | Help | TICKETING | PRODUCTEN | KLANTE      |
|---|----------------|-------------------|--------------|-------------------|-----------|------------|--------------|------|-----------|-----------|-------------|
| b | ent hier: Home | > Tickets > Scanr | ning         |                   |           |            |              |      |           |           |             |
| - | INING          |                   |              |                   |           |            |              |      |           |           |             |
| H | VINING         |                   |              |                   |           |            |              |      |           |           |             |
|   |                |                   | G            | ebruik huidig tij | dstip 🚯   |            |              |      |           |           |             |
|   |                |                   |              | Combi acti        | viteit () |            |              | •    |           |           |             |
|   |                |                   |              | M                 | odus 📵    | Aankomst   | t.           | •    |           |           |             |
|   |                |                   |              | Ban               | code 🕕    |            |              | 5    |           |           |             |
|   |                |                   |              |                   |           |            |              |      |           |           |             |
|   |                |                   |              |                   |           |            |              |      |           | Po        | wered by e2 |
|   |                |                   |              |                   |           |            |              |      |           |           |             |

## 5.6 Cevi - CRMID

Volgens de nieuwe informatie die we nu ter beschikking hebben kunnen we het CRMID van onze klanten en contactpersonen doorgeven aan het boekhoudprogramma NH van Cevi.

Dit houdt in dat een particulier géén rijksregisternummer meer moet hebben om te koppelen met een bestaande klant uit NH. De CRMID uit NH kan ingesteld worden bij de klant/contactpersoon in Facilitator en op die manier zijn beide entiteiten gekoppeld.

#### Klant

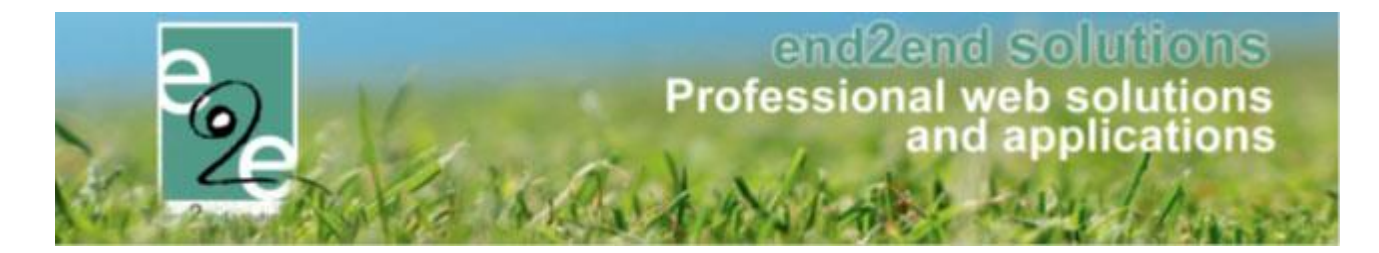

| Algemeen | Facturatie | Contactpersonen     | Klantty | pes          | Taxonomie         | Bijlagen | Facturen |  |
|----------|------------|---------------------|---------|--------------|-------------------|----------|----------|--|
|          |            | Te facturer         | en 🚯    | $\checkmark$ |                   |          |          |  |
|          |            | Verzendwij          | ze 🚯    | per e        | -mail             | •        |          |  |
|          |            | Betaalwij           | ze 🕕    | Stan         | daard instellinge | n 🔻      |          |  |
|          | _          | Facturatieperio     | de 🚺    | Onm          | iddellijk         | •        |          |  |
|          |            | CRM                 |         |              |                   |          |          |  |
|          |            | Rekeningnummer (IBA | N) 🕕    |              |                   |          |          |  |

#### Contactpersoon

| neen | Factur | atie | Contactpersone | n Klanttypes  | Taxonomie     | Bijlagen | Facturen |          |
|------|--------|------|----------------|---------------|---------------|----------|----------|----------|
| Alge | emeen  | Log  | ingegevens     |               |               |          |          |          |
|      |        |      | Но             | ofdcontact 📵  |               |          |          |          |
|      |        |      | Aa             | anspreking 🕕  | ○ Mijnheer ●  | Mevrouw  |          |          |
|      |        |      | V              | oornaam * 🕕   | 64            |          |          | <b>D</b> |
|      |        |      | Fam            | iilienaam * 📵 | Vier Hove     |          |          |          |
|      |        |      | Rijksregist    | ernummer 🕕    |               |          |          |          |
|      |        |      | UITPAS         | 6 nummer 🚯    |               | (        | 3        |          |
|      |        |      |                | E-mail 🚺      | tik hengebise |          |          |          |
|      |        |      |                | Functie 🕕     |               |          |          |          |
|      |        |      | Profi          | el beheren 🕕  | $\checkmark$  |          |          |          |
| F/   | CTURA  | TIE  |                |               |               |          |          |          |
|      |        |      |                | CRMID 🕕       |               |          |          |          |

Dit kan dus ook gebruikt worden voor feitelijke verenigingen en/of vestigingen. Voor organisaties met een Btwnr is dit niet nodig, aangezien dit sowieso uniek is en zal gevonden worden in NH.

Praktisch zal in de exportXML het veld "kboNummerDeb" ingevuld worden met het CRMID uit Facilitator en wordt "typePersoonDeb" op "3" gezet volgens de aanbevelingen van Cevi.

Dit is eveneens zo voor "kboNummerBet" en "typePersoonBet" als deze worden doorgegeven.

Cevi waarschuwt wel dat indien er met het CRMID wordt gewerkt er géén adresupdates van Facilitator naar NH kunnen gebeuren.

Om te werken met het CRMID voor CEVI neemt u best contact op met uw projectmanager zodat dit kan geactiveerd worden.

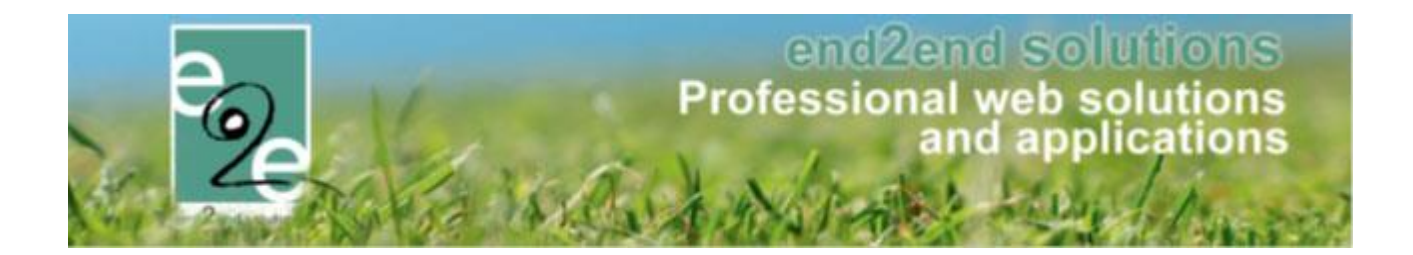

## 5.7 CEVI export - Contact feitelijke vereniging als correspondent

Normaal gezien wordt een contactpersoon van een feitelijke vereniging steeds als betaler geëxporteerd. Dit zorgt ervoor dat de betaler ook als een entiteit in NH - CEVI wordt aangemaakt. Er kan nu aangeduid worden bij de facturatie – Cevi instellingen dat de contactpersoon als Correspondent of Contactpersoon wordt doorgegeven en niet als betaler. Een correspondent/contactpersoon wordt niet als entiteit aangemaakt in NH – CEVI. Indien het adres van contactpersoon anders dan de feitelijke vereniging, dan wordt deze als correspondent geëxporteerd, anders wordt enkel de naam geëxporteerd als contactPersoonDeb in Debiteur.

| TICKETING                                                     |                                 |                             |  |  |  |  |  |  |
|---------------------------------------------------------------|---------------------------------|-----------------------------|--|--|--|--|--|--|
| Dashboard Inschrijvingen Activiteiten Rapporten               | og Facturatie Configuratie Help | TICKETING PRODUCTEN KLANTEN |  |  |  |  |  |  |
| U bent hier: Home > Facturatie > Instellingen                 |                                 |                             |  |  |  |  |  |  |
| Algemeen FTP Cevi Betaalafhandeling                           |                                 |                             |  |  |  |  |  |  |
| CEVIINSTELLINGEN                                              |                                 |                             |  |  |  |  |  |  |
| Feitelijke vereniging Contante verkopen - Export instellingen |                                 |                             |  |  |  |  |  |  |
| Exporteer deelfacturen ()                                     | _                               |                             |  |  |  |  |  |  |

## 5.8 CEVI – Worldline – Exporteer facturen als niet betaald

Voortaan worden facturen die online betaald werden via Wordline (Atos) niet meer geëxporteerd als betaald. De tag "betaaldBedragFactuur" zal niet meer ingevuld worden. De storting van Worldline(Atos) kan zo automatisch gekoppeld worden aan de factuur via OGMnr in het boekhoudpakket NH van CEVI. Dit is van toepassing voor de contante verkoop van zalen/materiaal, inschrijvingen en ticketing.

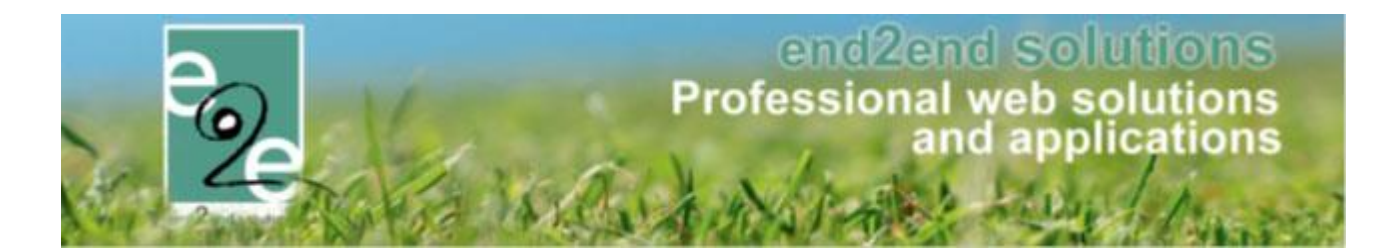

#### 5.9 Automatische prijsberekening

Op basis van een aantal in te stellen parameters (leeftijd, postcode, ...) kan de prijs van een ticket automatisch berekend worden.

In ticketverkoop wordt er vaak gewerkt met verschillende prijscategorieën. De klant die tickets koopt, duidt zelf aan hoeveel tickets van welke prijscategorie er aangekocht worden. Dit houdt steeds een risico tot misbruik in. Met deze automatische prijsberekening willen we hier verandering inbrengen. De klant zal bij de aankoop van een tickets een aantal parameters ingeven (al dan niet gekoppeld aan het klantenprofiel). Op basis van deze parameters wordt automatisch de juiste prijs bepaald.

#### 5.9.1 Configuratie

Als eerste moet ingesteld worden op basis van welke regels de prijs zal bepaald worden. Deze regels noemen we beveiligingsregels. Daarna zullen deze regels moeten gekoppeld worden aan de corresponderende prijscategorieën om zo de juiste prijs te kunnen bepalen.

Tot slot zal op de activiteiten waarvoor automatische prijsberekening geldt dit moeten geactiveerd worden en zullen de juiste prijscategorieën moeten ingesteld worden.

#### 5.9.1.1 Beveiligingsregels

Ga naar Beheer > Beheer Ticketing > Configuratie > Instellingen > Beveiligingsregels. De reeds aanwezige beveiligingsregels worden hier opgelijst.

| TICKETING                                             |          |                |              |           |     |            |              |      |              |
|-------------------------------------------------------|----------|----------------|--------------|-----------|-----|------------|--------------|------|--------------|
| °₂e D                                                 | ashboard | Inschrijvingen | Activiteiten | Rapporten | Log | Facturatie | Configuratie | Help | ]            |
| U bent hier: Home > Configuratie > Beveiligingsregels |          |                |              |           |     |            |              |      |              |
| Trefwoord 🚯                                           |          |                |              |           |     |            |              |      |              |
| ZOE                                                   | KEN      | RESET          |              |           |     |            |              |      |              |
|                                                       |          | Naam           |              |           |     |            |              | B    | Beschrijving |
| Z 🖌                                                   | *        | 3-12 jaar      |              |           |     |            |              |      |              |
| Z 🗶                                                   | *        | Gentbrugge     |              |           |     |            |              |      |              |

Een beveiligingsregel heeft een naam en kan al dan niet actief geplaatst worden. Daarnaast kunnen één of meerdere regels toegekend worden aan één beveiligingsregel.

| U bent hier: Home > Configuratie > Beveiligingsregels > Details |                              |                      |  |  |  |  |  |  |
|-----------------------------------------------------------------|------------------------------|----------------------|--|--|--|--|--|--|
| Algemeen Regels                                                 |                              |                      |  |  |  |  |  |  |
| Criteria op postcode klant                                      | Criteria op postcode contact | Criteria op leeftijd |  |  |  |  |  |  |
| ፼ ≿☆ -                                                          | -                            | 3 tot 12 jaar        |  |  |  |  |  |  |

Er zijn twee mogelijke types van regels:

• Leeftijd

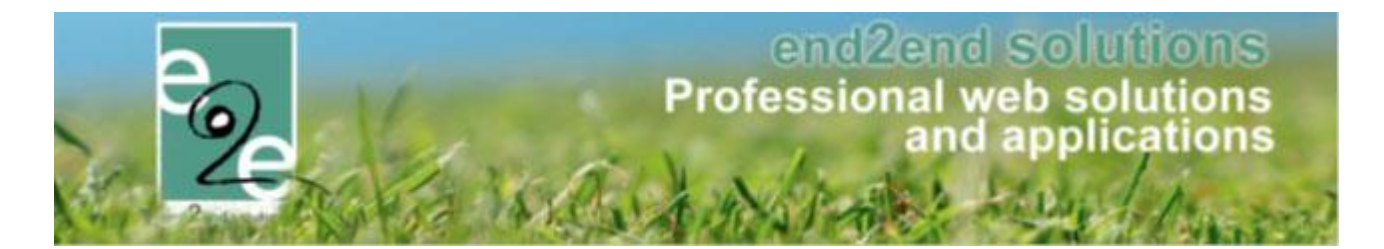

Postcode

Afhankelijk van het type kunnen verschillende waarden worden ingesteld. Bij type 'Leeftijd' is dit een leeftijd van x tot y jaar.

| Type regel 🗻 | Leeftijd     | • |
|--------------|--------------|---|
| Leeftijd * 🚺 | Van 3 tot 12 |   |

#### Bij type 'Postcode' is dit een range van postcodes.

| Type regel 👔  | Postcode(s)          |                | •           |
|---------------|----------------------|----------------|-------------|
| Postcode(s) 🕦 |                      |                | [Toevoegen] |
|               | Postcode(s)          | Contactpersoon | Klant       |
|               | No records to displa | у.             |             |
|               |                      |                |             |
|               |                      |                |             |
|               |                      |                |             |
|               |                      |                |             |

#### 5.9.1.2 Prijscategorieën

Prijscategorieën kunnen ingesteld worden op Afdeling, Activiteitstype of Activiteit. Er is overerving mogelijk van afdeling naar activiteitstype en activiteit en van activiteitstype naar activiteit.

Bij het definiëren van de prijscategorie kan de corresponderende beveiligingsregel gekoppeld worden.

| Prijzer | n Aan  | gepaste prijzen | Subsidies     | Prijscategorieën    |             |
|---------|--------|-----------------|---------------|---------------------|-------------|
| Alg     | jemeen | Vertalingen     | Ticketkleuren |                     |             |
|         |        |                 |               |                     |             |
|         |        |                 |               | Actief 🕕            |             |
|         |        |                 |               | Online 📵            |             |
|         |        |                 | ł             | Korting toestaan 🕕  |             |
|         |        |                 |               | Referentie * 🕕      | 3-12 jaar   |
|         |        |                 |               | Naam 🕕              | 3-12 jaar   |
|         |        |                 | B             | Beveiligingsregel 🕕 | 3-12 jaar 💌 |

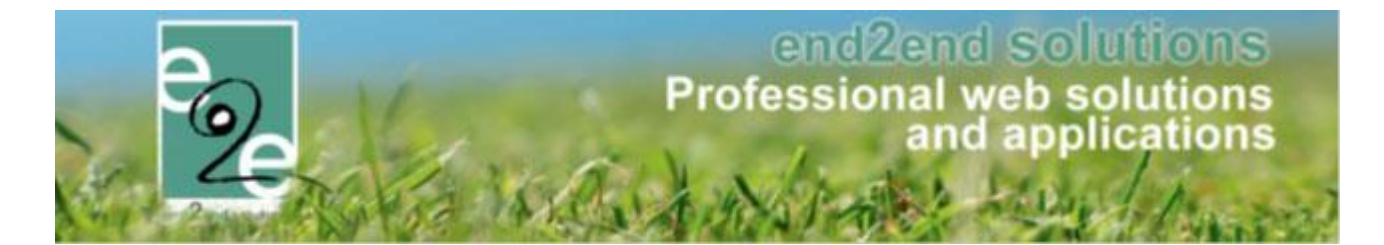

#### 5.9.1.3 Automatische prijsberekening op activiteit(type)

Duidt op het activiteitstype of de activiteit aan dat het om automatische prijsberekening gaat. Vink hiervoor onderstaand vinkje aan onder de instellingen van het activiteitstype of de activiteit.

| INSTELLINGEN                              |      |
|-------------------------------------------|------|
| Niet geregistreerde gebruikers toelaten 👔 |      |
| Activiteit op leeftijd 🚯                  |      |
| Voorrangsregels 👔                         | Geen |
| Automatische prijsberekening 👔            |      |

Bepaalde instellingen zullen automatisch uitgegrijsd worden omdat deze niet van toepassing zijn bij automatische prijsberekeningen, bv. studententarief, groepstarief, ...

Stel daarnaast op het tabblad 'Prijzen' de verschillende prijzen per prijscategorie in. Zorg dat er zeker gewerkt wordt met de prijscategorieën waaraan de beveiligingsregels gekoppeld zijn.

| PRIJS PER CATEGORIE | PRJS PER CATEGORIE |             |             |                   |  |  |  |  |
|---------------------|--------------------|-------------|-------------|-------------------|--|--|--|--|
| Prijscategorie      | Kassa              | Voorverkoop | Prijstype   | Beveiligingsregel |  |  |  |  |
| 📝 🗙 3-12 jaar       | € 20,00            | € 20,00     | Vaste prijs | 3-12 jaar         |  |  |  |  |

Opgelet, de volgorde van de prijscategorieën is van cruciaal belang. Deze zullen namelijk in oplopende volgorde overlopen worden en de prijscategorie waarvoor de ingestelde beveiligingsregel als eerste voldoet, zal weerhouden worden. Er zal niet meer verder gekeken worden naar de andere ingestelde prijscategorieën.

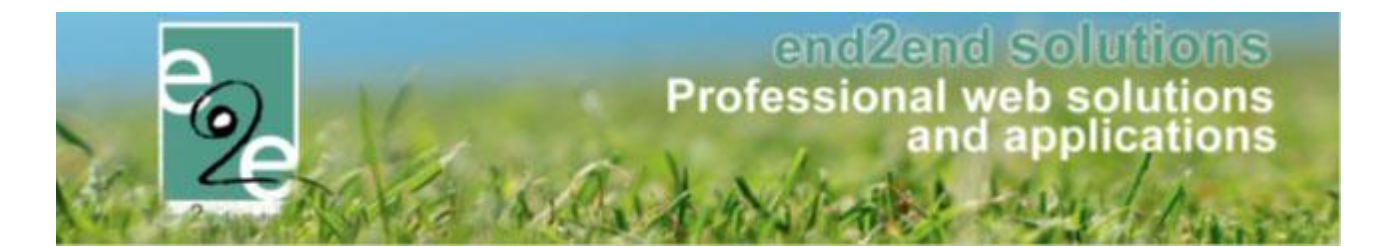

#### 5.9.2 Abonnementen/beurtenkaarten

Abonnementen of beurtenkaarten kunnen via de backoffice aangekocht worden en gekoppeld worden aan één of meerdere contactpersonen. Bij aankoop van een ticket voor bepaalde activiteiten (bv. zwembad) kunnen deze abonnementen/beurtenkaarten gebruikt worden als betaalmiddel.

#### 5.9.2.1 Configuratie

Eerst en vooral dienen de abonnementen/beurtenkaarten geconfigureerd te worden als producten. Ga hiervoor naar Beheer > Beheer Ticketing > Producten > Producten. Er wordt een overzicht van de reeds geregistreerde producten geladen.

Klik op 'Toevoegen' om een nieuw product toe te voegen. Duidt aan dat het om een product met toegangsregistratie gaat en kies bij de productinstellingen het juiste type. Volgende types zijn voorzien:

- Eénmalige toegang
- Abonnement
- Beurtenkaart

| PRODUCT INSTELLINGEN                      |                   |
|-------------------------------------------|-------------------|
| Max. aantal per bestelling * 🕕            | 0                 |
| Niet geregistreerde gebruikers toelaten 👔 | $\checkmark$      |
| Gebruik variabele product omschrijving 🕕  |                   |
| Toegangsregistratie 🕕                     |                   |
| Туре 🕦                                    | Eenmalige toegang |
| Duurtijd geldigheid 👔                     | Eenmalige toegang |
| ,                                         | Abonnement        |
| FOTO                                      | Beurtenkaart      |

Geef bij een abonnement of beurtenkaart de bruikbaarheid aan. Geldt de toegangsregistratie per klant, voor één contactpersoon of voor meerdere contactpersonen.

| Туре 📵              | Abonnement               |
|---------------------|--------------------------|
| Bruikbaarheid 🕕     | Per klant                |
| Duurtiid aeldiaheid | Per klant                |
|                     | Individueel              |
|                     | Meerdere contactpersonen |
|                     |                          |

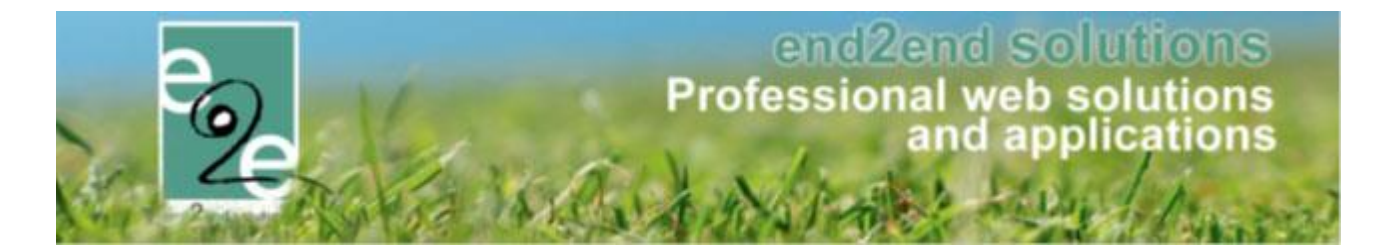

Voorbeelden zijn:

- Klant: gezinsabonnement waarbij de leden niet hoeven gespecifieerd te worden
- Individueel: abonnement beperkt tot één abonnementhouder
- Meerdere contactpersonen: gezinsabonnement waarbij alle leden bij aankoop dienen gekend te zijn

Daarnaast kan ook de geldigheid van het abonnement of de beurtenkaart worden opgegeven. Bij een beurtenkaart kan ook het aantal beurten vermeld worden.

#### 5.9.2.2 Aankoop abonnement/beurtenkaart via front

Aankopen van producten met toegangsregistratie is momenteel nog niet mogelijk via het front.

#### 5.9.2.3 Aankoop abonnement/beurtenkaart via backoffice

Voor de aankoop van een abonnement of een beurtenkaart via de backoffice, ga naar Beheer > Beheer kassa. Selecteer het menu 'Kassa' en kies een kassa.

| НОМЕ     | BEHEER         | MIJN PROFIEL   | KINDEREN          | ZAAL RESERVEREN | MATERIAAL RESERVEREN |
|----------|----------------|----------------|-------------------|-----------------|----------------------|
| BEHEE    | R KASSA        |                |                   |                 |                      |
| P2 Hor   | me Bestellir   | ngen Kassa Log | g Configuratie    | e Help          |                      |
| U bent h | ier: Home > Ka | assa           |                   |                 |                      |
|          |                |                | Selecteer een kas | ssa 🚯 Kassa     |                      |
| OPSLA    | AN             |                |                   |                 |                      |

#### De verschillende abonnementen verschijnen.

| KASSA VAN HET ZWEMBAD |                               |              |                                        |
|-----------------------|-------------------------------|--------------|----------------------------------------|
| Abonnementen          | Abonnement Volwassene € 90,00 | • · · • ]!!! | <u>Mandje</u>                          |
| Instellingen          | Abonnement Voordeel € 65,00   | 🤤 o 🕒 😜 📜    | Op dit moment is uw winkelmandje leeg. |
| msteningen            | Gezinsabonnement € 0,00       | 🤤 o 😝 📜      | Besteldatum                            |
|                       |                               |              | 27-04-2021                             |
|                       |                               |              |                                        |
|                       |                               |              | Totaal mandje: € 0,00                  |
|                       |                               |              | BESTELLING AFRONDEN                    |
|                       | •                             |              | BESTELLING VERWIJDEREN                 |

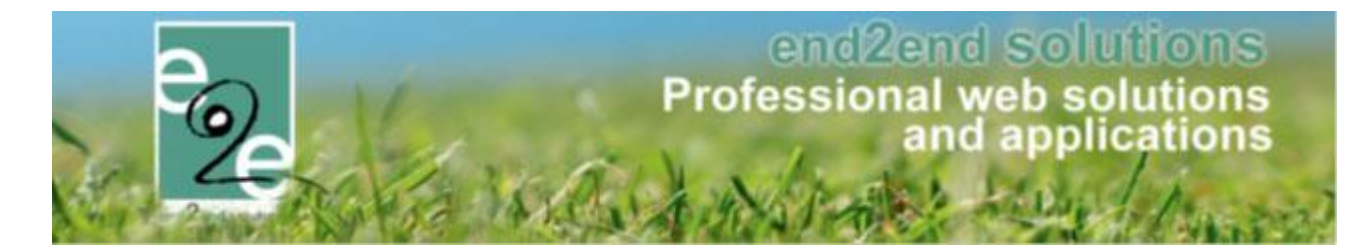

Geef het gewenste aantal producten in of stel dit in via de +-knop. Voeg de bestelling toe aan het winkelmandje

door op

te klikken. Er wordt gevraagd voor welke klant de bestelling geldt.

| Voor Een Klant      |                                                                            |   |
|---------------------|----------------------------------------------------------------------------|---|
| Rijksregisternummer | Zoeken                                                                     | 1 |
| Klant               |                                                                            | 1 |
| Contact informatie  | E2E 3de<br>facilitator-team@e2e.be<br>Bruiloftstraat 127 - 9050 Gentbrugge |   |
|                     | ✓ Items 1-10 van 69                                                        |   |
|                     | Klant toevoegen                                                            |   |

Selecteer de klant en klik op toevoegen.

Daarna kan de bestelling afgerond worden. Klik hiervoor op de overeenkomstige knop en vervolledig indien nodig de gevraagde gegevens.

Zo is het mogelijk om bij een gezinsabonnement meerdere contactpersonen te selecteren waarvoor het abonnement geldig is.

| BEHEER KASSA                                   |                                                       |
|------------------------------------------------|-------------------------------------------------------|
| Home Bestellingen Kassa Log Configuratie Help  |                                                       |
| II hant hiar: Home N Kasea                     |                                                       |
| o beit file. Home > Rassa                      |                                                       |
| VERVOLLEDIG ONDERSTAANDE GEGEVENS              |                                                       |
| Beurt/en): Cezinsahonnement voor E2E contact 3 | 1 Unationstant POE content 0                          |
|                                                |                                                       |
|                                                | Hoofdcontact - E2E contact 3                          |
| TERUG TOEVOEGEN                                | Bruiloftstraat 127 - 9050 Gentbrugge                  |
|                                                | 92676473                                              |
|                                                | eze contact 3.1                                       |
|                                                | Bruiloftstraat 127 - 9050 Gentbrugge                  |
|                                                |                                                       |
|                                                | e2e contact 3.2<br>Bruiloffstraat 127 0050 Centhrugge |
|                                                | Brunonstraat 127 - 9050 Gentbrugge                    |

Bevestig ten slotte de aankoop.

Vanaf nu kan dit product gebruikt worden als betaalmiddel bij de aankoop van tickets.

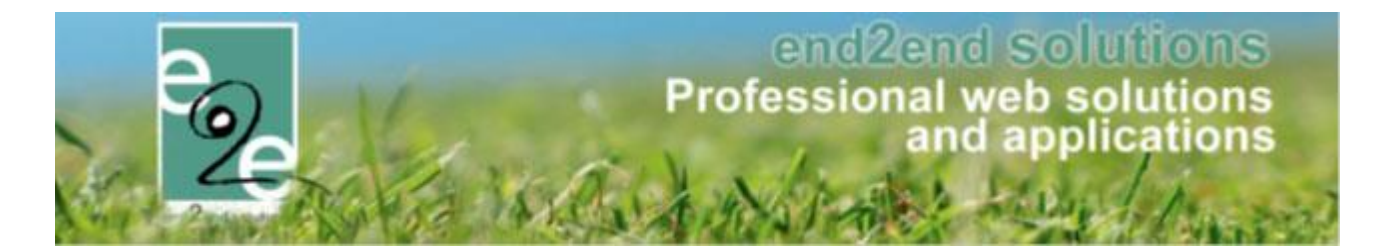

#### 5.9.3 Aankoop tickets

#### 5.9.3.1 Automatische prijsberekening - prijscategorie

Ga naar het overzicht van de activiteiten op het frontoffice.

| Zwemmen 👔 |                                                              |        |
|-----------|--------------------------------------------------------------|--------|
|           | vr 30 apr '21   09:00<br>Beschikbare plaatsen: 17<br>Familie | BESTEL |

Klik op 'Bestel' naast de gewenste activiteit.

| Zwemmen                           |  |
|-----------------------------------|--|
| vr 30 apr '21   09:00 tot 12:00   |  |
|                                   |  |
| Klant                             |  |
|                                   |  |
| VOLGENDE TERUG MANUEEL SELECTEREN |  |

Selecteer de klant waarvoor de aankoop gebeurt. Wanneer er slechts één klant hoort bij de ingelogde account zal deze automatisch worden voorgesteld.

Selecteer daarna één of meerdere contactpersonen en voeg deze toe. Het is ook mogelijk om niet-geregistreerde persoon te voegen.

| E2E 4de (contact 4 E2E) |                   |                                                       |
|-------------------------|-------------------|-------------------------------------------------------|
|                         |                   |                                                       |
| Personen                |                   |                                                       |
|                         | Maak een keuze: 🕚 | Sontactpersoon $\bigcirc$ Niet-geregistreerde persoon |
|                         | Contactpersoon 🚯  | Hoofdcontact - E2E contact 4                          |
|                         |                   | TOEVOEGEN                                             |
|                         |                   |                                                       |

Er wordt gevraagd om volgende gegevens in te vullen:

- Familienaam
- Voornaam

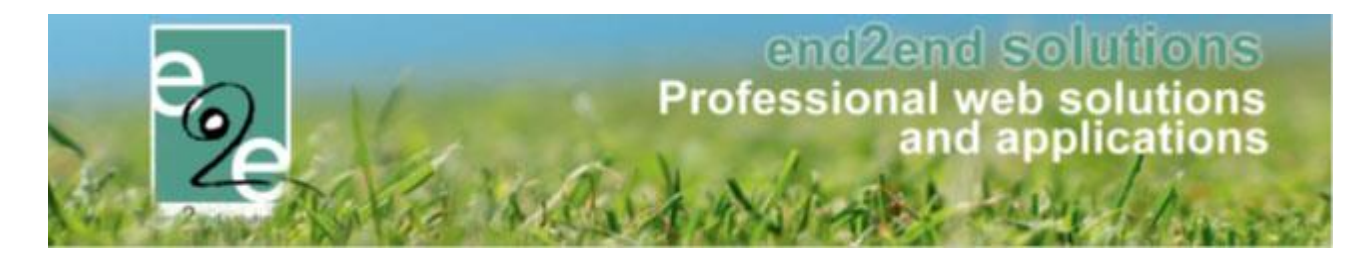

- Geboortedatum
- Postcode

| Familienaam | Voornaam | Geboortedatum | Postcode |   |
|-------------|----------|---------------|----------|---|
| contact 4   | E2E      |               | 9050     | × |

Nadat alle personen werden toegevoegd waarvoor een ticket wordt aangekocht, kan er geklikt worden op 'Toevoegen aan mandje'. Vergeet echter de juiste aflevermethode niet in te stellen.

| E2E 4de (contact 4 E2                                                             | E)                       |                                       |              |   |
|-----------------------------------------------------------------------------------|--------------------------|---------------------------------------|--------------|---|
| Personen                                                                          | Maak een keuze: 👔        | Contactpersoon     Niet-geregistreerc | le persoon   |   |
|                                                                                   | Contactpersoon 🚯         | E2E contact 4B                        | •            |   |
| Familienaam                                                                       | Voornaam                 | Geboortedatum                         | Postcode     |   |
| contact 4<br>contact 4B                                                           | E2E<br>E2E               | 07-04-2004                            | 9050<br>9080 | × |
| Aflevermethode <ul> <li>Print@Home O Aan de balle</li> </ul> TOEVOEGEN AAN MANDJE | TERUG MANUEEL SELECTEREI | 1                                     |              |   |

De prijs wordt automatisch berekend en de aankoop kan worden voltooid.

| Hier een lijst van alle items die zich in jouw winkelmandje bevinden.   |        |               |             |      |
|-------------------------------------------------------------------------|--------|---------------|-------------|------|
| Activiteiten (Klant: E2E 4de)                                           |        |               |             |      |
| Beschrijving                                                            | Aantal | Eenheidsprijs | Totaalprijs |      |
| Zwemmen Evi<br>vr 30 apr '21 09:00 (Gentbrugge - ADK) - Print@Home      | 1      | €15,00        | € 15,00     | X () |
| Zwemmen Evi<br>vr 30 apr '21 09:00 (Standaard prijs - ADK) - Print@Home | 1      | €25,00        | € 25,00     | X () |

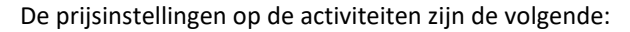

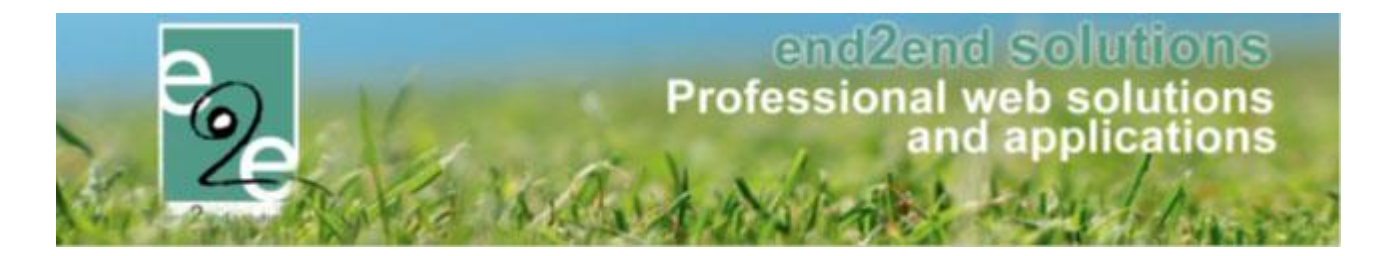

| STANDAARD PRIJS     |                   |             |             |                   |
|---------------------|-------------------|-------------|-------------|-------------------|
|                     | Kassa * 🕕         | € 25,00     |             |                   |
|                     | Voorverkoop * 📵   | € 25,00     |             |                   |
|                     | Annulatiekost * 🗻 | 0,00 %      |             |                   |
| PRIJS PER CATEGORIE |                   |             |             |                   |
| Prijscategorie      | Kassa             | Voorverkoop | Prijstype   | Beveiligingsregel |
| 📝 🗙 3-12 jaar       | € 20,00           | € 20,00     | Vaste prijs | 3-12 jaar         |
| 📝 🗶 Gentbrugge      | € 15,00           | € 15,00     | Vaste prijs | Gentbrugge        |

De eerste contactpersoon heeft een leeftijd tussen 3-12 jaar en moet bijgevolg slechts €15 betalen. De tweede contactpersoon voldoet aan geen enkele beveiliginsgregel en moet bijgevolg de standaardprijs betalen.

#### Klik op 'Bestelling afronden'.

Selecteer de klant die de betaling zal verzorgen en die kan gecontacteerd worden bij eventuele problemen.

| IDENTIFICATIE                                                          |                              |        |
|------------------------------------------------------------------------|------------------------------|--------|
|                                                                        | 1. Klantgegeven              | ens    |
| Klantgegevens<br>Controleer de klantgegevens. Druk daarna op 'verder'. |                              |        |
| Klant 🕦                                                                | E2E 4de                      | × 0    |
| Contactpersoon 👔                                                       | Hoofdcontact - E2E contact 4 | •      |
|                                                                        |                              | VERDER |

Hierna kan de betaling uitgevoerd worden en kunnen, na een succesvolle betaling, de tickets gedownload worden.

#### 5.9.3.2 Automatische prijsberekening – abonnement/beurtenkaart

Ga naar het overzicht van de activiteiten op het frontoffice.

| Zwemmen 👔 |                                                              |        |
|-----------|--------------------------------------------------------------|--------|
|           | vr 30 apr '21   09:00<br>Beschikbare plaatsen: 17<br>Familie | BESTEL |

Klik op 'Bestel' naast de gewenste activiteit.

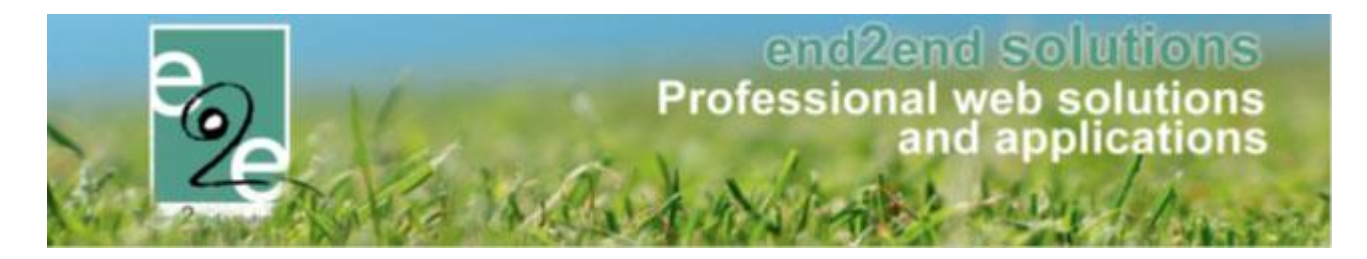

| Zwemmen                           |   |
|-----------------------------------|---|
| vr 30 apr '21   09:00 tot 12:00   |   |
| Klant 🕦 🗸 🗸                       | 1 |
| Contactpersoon 🕦                  |   |
| VOLGENDE TERUG MANUEEL SELECTEREN |   |

Selecteer de klant waarvoor de aankoop gebeurt. Wanneer er slechts één klant hoort bij de ingelogde account zal deze automatisch worden voorgesteld.

Selecteer daarna één of meerdere contactpersonen, voeg deze toe en vul de gewenste gegevens in.

| E2E 3de (contact 3 E2E)    |                                   |                          |                  |   |
|----------------------------|-----------------------------------|--------------------------|------------------|---|
| Personen                   | Maak aan kaura: 🗶 🔍 Quada daa     |                          |                  |   |
|                            | Contactpersoon () e2e contact 3.1 |                          |                  |   |
|                            | TOEVOEGEN                         |                          |                  |   |
| Familienaam<br>contact 3.1 | Voornaam<br>e2e                   | Geboortedatum 19/03/1981 | Postcode<br>9050 | × |

Klik op 'Toevoegen aan mandje'. De prijs wordt automatisch berekend. Aangezien er een gezinsabonnement gekoppeld was aan de geselecteerde persoon hoeft deze persoon niks te betalen.

| Hier een lijst van alle items die zich in jouw winkelmandje bevinden.                          |        |               |             |      |
|------------------------------------------------------------------------------------------------|--------|---------------|-------------|------|
| Activiteiten (Klant: E2E 3de)                                                                  |        |               |             |      |
| Beschrijving                                                                                   | Aantal | Eenheidsprijs | Totaalprijs |      |
| Zwemmen Evi<br>vr 30 apr '21 09:00 (Gentbrugge (Gezinsabonnement) - ADK) - Print@Home<br>RESET | 1      | €0,00         | €0,00       | X () |
| BESTELLING AFRONDEN SNELVERKOOP                                                                |        |               |             |      |

De bestelling kan afgerond worden en de tickets kunnen gedownload worden.

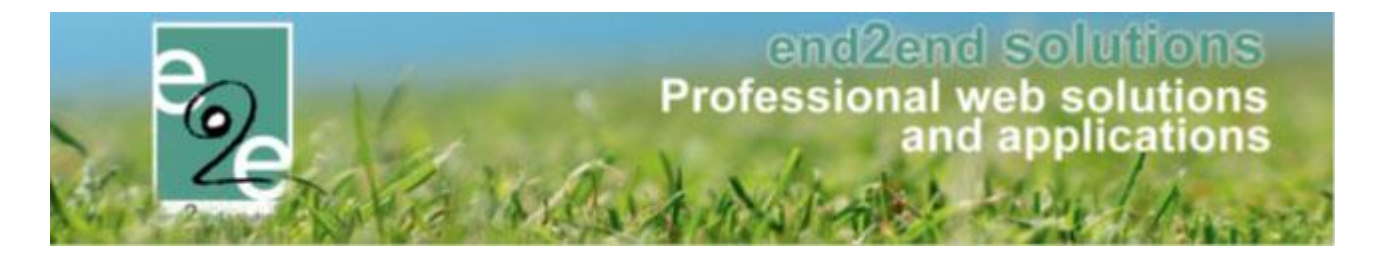

Wanneer een beurtenkaart gebruikt wordt als betaalmiddel zal ook automatisch een beurt geregistreerd worden op de beurtenkaart.

#### 5.9.4 Backoffice registraties

Voor sommige registraties is het toch wenselijk om zelf een prijscategorie te kunnen aanduiden (bv. bij bepaalde offline categorieën). Deze registraties dienen via de backoffice te gebeuren zodanig dat er een manuele selectie kan gebeuren en geen automatische prijsberekening.

Ga naar Beheer > Beheer Ticketing > Inschrijvingen.

Voeg een nieuwe inschrijving toe door op de overeenkomstige knop te klikken.

|                 |          | Groepeer | per 👔    | Geen groepering | •                |  |
|-----------------|----------|----------|----------|-----------------|------------------|--|
| ZOEKEN          | RESET    |          |          |                 |                  |  |
| Inschrijvin     | igsdatum | Status   | Tijdstip | Klant           | Datum activiteit |  |
| Geen items besc | hikbaar  |          |          |                 |                  |  |

Het overzicht van de activiteiten op het frontoffice wordt geladen.

| Zwemmen 📝 |                                                              |        |
|-----------|--------------------------------------------------------------|--------|
|           | vr 30 apr '21   09:00<br>Beschikbare plaatsen: 17<br>Familie | BESTEL |

Klik op 'Bestel' naast de gewenste activiteit.

Stel daarna de klant in en klik op 'Manueel selecteren'. Opgelet, deze knop is enkel zichtbaar voor beheerders van de toepassing.

| Zwemmen                           |                                                                                                    |
|-----------------------------------|----------------------------------------------------------------------------------------------------|
|                                   |                                                                                                    |
| vr 30 apr '21   09:00 tot 12:00   |                                                                                                    |
| Klant 🕦                           | Image: Image: |
| Contactpersoon 🚯                  | -                                                                                                    |
| VOLGENDE TERUG MANUEEL SELECTEREN |                                                                                                    |

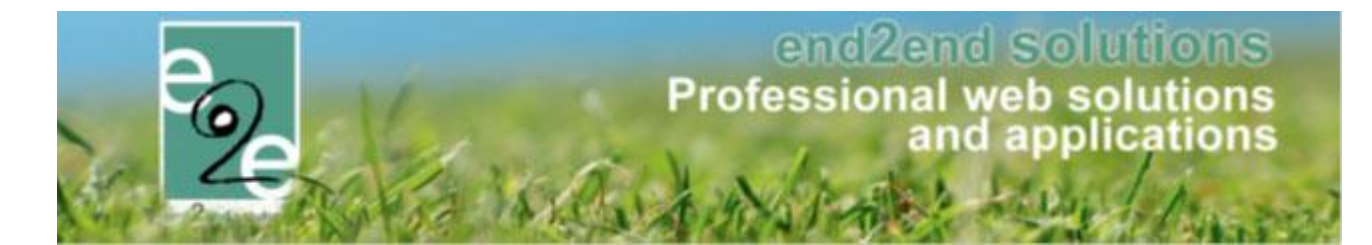

Vul het juiste aantal in naast de gewenste prijscategorie

| ○ Voorverkoop  |         |        |
|----------------|---------|--------|
| Prijscategorie | Prijs   | Aantal |
| Kassa          | € 25,00 | 0      |
| 3-12 jaar      | € 20,00 | 0      |
| Gentbrugge     | € 15,00 | 0      |

En klik op 'Toevoegen aan mandje'.

| Aflevermethode              |       |  |
|-----------------------------|-------|--|
| ● Print@Home ○ Aan de balie |       |  |
|                             |       |  |
| TOEVOEGEN AAN MANDJE        | TERUG |  |

Daarna kan de bestelling afgerond worden door op de overeenkomstige knop te klikken.

| Hier een lijst van alle items die zich in jouw winkelmandje bevinden.    |        |               |             |       |
|--------------------------------------------------------------------------|--------|---------------|-------------|-------|
| Activiteiten (Klant: E2E 3de)                                            |        |               |             |       |
| Beschrijving                                                             | Aantal | Eenheidsprijs | Totaalprijs |       |
| <b>Zwemmen Evi</b><br>vr 30 apr '21 09:00 (3-12 jaar - ADK) - Print@Home | 2      | €20,00        | € 40,00     | 🖻 🗙 🌗 |
| RESET                                                                    |        |               |             |       |

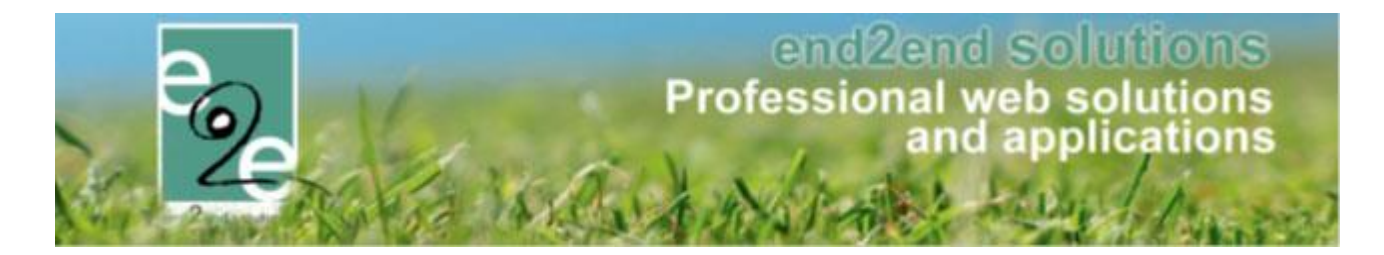

## 5.10 Printen groepsticket via backoffice

Indien groepen zich inschrijven, is het vanaf nu ook mogelijk om via het detail van de inschrijving een groepsticket af te drukken indien er op de activiteit gedefinieerd staat dat het gaat over individuele tickets

| Dashboard         | Inschrijvingen   | Activiteiten      | Rapporten    | Log                                    | Facturatie                                          | Configuratie | Help   | TIC            |        | DUCTEN      | KLANTE |
|-------------------|------------------|-------------------|--------------|----------------------------------------|-----------------------------------------------------|--------------|--------|----------------|--------|-------------|--------|
| bent hier: Home > | Inschrijvingen - | Details           |              |                                        |                                                     |              |        |                |        |             |        |
| gemeen Extra      | a Velden 🛛 Ins   | chrijvingsgroep   | Facturen     | 1                                      |                                                     |              |        |                |        |             |        |
| ERVUREN           |                  |                   |              |                                        |                                                     |              |        |                |        |             |        |
|                   |                  | R                 | eferentie 🕕  | 2021_0                                 | 173                                                 |              |        |                |        |             |        |
|                   |                  | Тс                | otaalprijs 🚯 | € 20,00                                |                                                     |              |        |                |        |             |        |
|                   |                  |                   | Klant 📵      | Veerle                                 | Verrijssen                                          |              |        |                |        |             |        |
|                   |                  | Contact           | persoon 🚯    | Veerle<br>Telefoo<br>GSM: 0<br>veerle( | Verrijssen<br>m. 047812345<br>)478123456<br>@e2e.be | 6            |        |                |        |             |        |
|                   |                  | Betaalafh         | andeling 🚯   | Tervure                                | in                                                  |              |        |                |        |             |        |
|                   |                  | Betaalr           | methode 🚯    | Betaalt                                | erminal                                             |              |        |                |        |             |        |
| LLE INSCHRIJV     | /INGEN VAN D     | Beta<br>EZE GROEP | alstatus 🕕   | Betaak                                 | i                                                   |              |        |                |        |             |        |
| Veerle's Ticke    | ts (Wo 05/05/2   | 021: 10:00 - 16   | :00) 🍈       |                                        |                                                     |              |        |                |        |             |        |
| Referentie        | Insch            | njvingsdatum      | Status       |                                        | Tijdstip                                            | Afleverm     | ethode | Prijscategorie | Aantal | Totaalprijs | Betaak |
| 2021_0328         | wo 05            | /05/2021          | Ingeschrev   | en                                     |                                                     | Print@H      | ome    | Kassa          | 2      | € 20,00     |        |
| TCKET(S) DOW      | NLOADEN          | CKETS ANNULE      | REN          |                                        |                                                     |              |        |                |        |             |        |
|                   |                  |                   |              | 1                                      |                                                     |              |        |                |        |             |        |

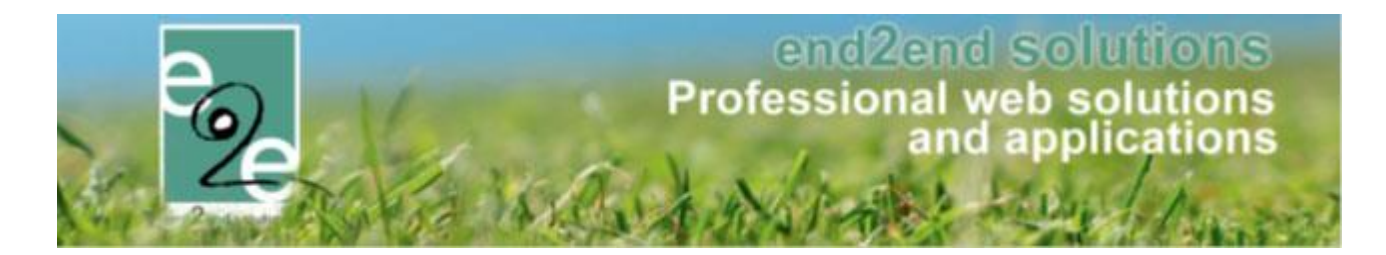

### 5.11 Zoekfilter overzicht activiteiten inklapbaar

Het kan handig zijn wanneer online gebruikers via een smartphone een ticket willen bestellen dat standaard niet de gehele filter getoond wordt en zo sneller de activiteiten beschikbaar zijn.

#### Huidige weergave;

| TICKETING                                          |                                                  |
|----------------------------------------------------|--------------------------------------------------|
| Dashboard Inschrijvingen Activiteiten Rapporten Lo | g Facturatie Configuratie Help TICKETING KLANTEN |
| U bent hier: Home > Activiteiten                   |                                                  |
|                                                    |                                                  |
| Trefwoord 🕕                                        |                                                  |
| Afdeling 🚯                                         | Alles                                            |
| Activiteitstype 🚯                                  | Alles                                            |
| Genre 🚯                                            | Alles                                            |
| Online 🚯                                           | Alles                                            |
| Vrije plaatsen 🚯                                   | Alles                                            |
| Op wachtlijst 🚯                                    | Alles                                            |
| Snelverkoop 🚯                                      | Alles                                            |
| Aflevermethoden 🚯                                  | Alles                                            |
| Inschrijvingen geblokkeerd 🚯                       | Alles                                            |
| Periode 🚯                                          | 22-06-2021 III Tot: Einddatum                    |
| ZOEKEN RESET                                       |                                                  |

#### Mogelijke weergave front

|    |      |              | _  |
|----|------|--------------|----|
| Zo | eken | $\checkmark$ |    |
|    |      |              | ۰. |

#### Uitklappen via pijltje

| Zoeken              | <b>A</b>                     |
|---------------------|------------------------------|
| Trefwoord           |                              |
| newood.             |                              |
| Locatie             | Selecteren                   |
| Zaal                | Selecteren                   |
| Genres              | ·                            |
| Abonnement mogelijk | Alles                        |
| Periode             | 22-06-2021 📺 Tot Einddatum 🖽 |
| Snelverkoop         | Alles                        |
| ZOEKEN RESET        |                              |

Op deze manier zal het overzicht van de activiteiten op een smartphone in het front gedeelte sneller zichtbaar zijn.

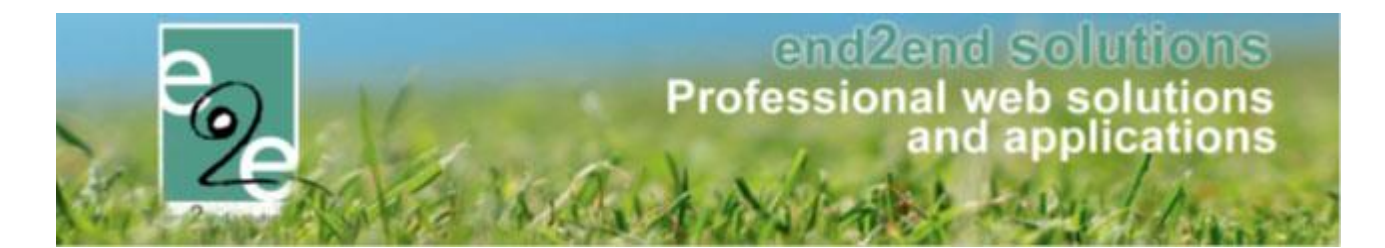

#### 5.11.1 Instellen van inklapbaar overzicht

Standaard staat deze als niet inklapbaar ingesteld. U kan deze al beheerder gaan aanpassen bij ;

Beheer inschrijvingen > configuratie > algemene instellingen

| TI<br>Po | CKETING<br>Dashboard Inschrijvingen Activiteiten Rapporten Log | J Facturatie Configuratie Help TICKETING KLANTEN |
|----------|----------------------------------------------------------------|--------------------------------------------------|
| l        | I bent hier: Home > Configuratie > Instellingen                |                                                  |
|          | Algemeen Deelsites Locaties Genres Restricties                 | Extra velden                                     |
|          | items per pagina 🌒                                             | 15                                               |
|          | Standaard afzender * 🚯                                         | info@e2e.be                                      |
|          | Barcode 🕦                                                      | Code39                                           |
|          | Zoekfilter dichtklappen ()                                     |                                                  |

>> opslaan!

#### 5.12 Weergave aantallen bij inschrijfagenda

De beschikbare aantallen worden nu weergegeven bij een inschrijfagenda. Enige opmerking is dat we hier geen onderscheid kunnen maken tussen online en offline

| za 17 okt '20                    | ) tot za 07 nov '20   e2e                                                                                                    |
|----------------------------------|----------------------------------------------------------------------------------------------------|
| Voor deze acti<br>Gelieve het ge | 17 okt '20 tot za 07 nov '20   e2e         r deze activiteit is een agenda beschikbaar.         eve het gewenste tijdstip aan te duiden.         andag       10:00 - 12:00 (1/5)       12:00 - 14:00 (0/5)         ensdag       10:00 - 12:00 (0/5)       12:00 - 14:00 (0/5) |
| Maandag                          | 10:00 - 12:00 (1/5) 12:00 - 14:00 (0/5)                                                                                                    |
| Woensdag                         | 10:00 - 12:00 (0/5) 12:00 - 14:00 (0/5)                                                                                                    |

## 5.13 Controle aanwezigheden bij gebruik groepsticket & individueel ticket

Bij het inscannen van tickets zal nu eveneens gekeken worden naar het ander type ticket. Indien men een individueel ticket wil gaan scannen zal er niet enkel gekeken worden naar de aanwezigheden voor dat specifieke ticket maar ook naar de aanwezigheid voor het groepsticket waartoe deze registratie behoort. Indien het groepsticket reeds gescand is, zal dit als boodschap gegeven worden (Het groepsticket werd reeds gebruikt). Indien men een groepsticket gaat scannen, zal er gekeken worden of er voor één van de individuele tickets al een aanwezigheid bestaat, in dat geval gaat er ook een foutboodschap komen dat er reeds een individueel tickets werd gebruikt. Indien dit nog niet het geval was zullen bij het opgeven van aanwezigheid voor het groepsticket eveneens de aanwezigheid voor de individuele tickets ingevuld worden.

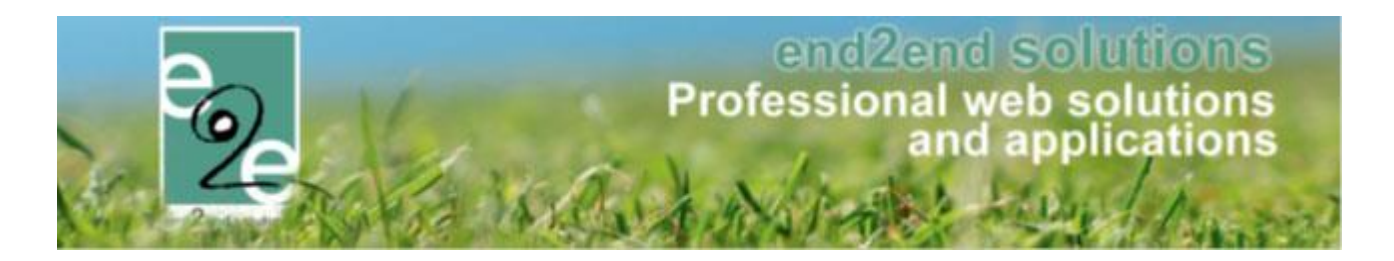

## 6 Evenementen

## 6.1 restrictie op materiaalreservatie

Tot op heden werd er geen rekening gehouden met de periode waarin materiaal gereserveerd kon worden binnen een evenementaanvraag. Deze controle werd nu ingebouwd zodanig dat dezelfde restricties voor het reserveren van materiaal binnen een bepaalde periode eveneens gehanteerd worden. (Maw nu zit dit ook in de zalen waar ook geen rekening met restrictie op materiaalreservatie)

## 6.2 Redirect pagina naar zalen aanpassen

Voor het aanvragen van een zaal kan er nu gekozen worden naar welke pagina er wordt gegaan vanuit een evenementaanvraag. Standaard zal dit steeds naar de nieuwe aanvraag pagina gaan, maar het kan nu ook ingesteld worden om naar de zoekpagina te navigeren.

Dit is een SuperUser instelling (enkel door e2e in te stellen). Indien u deze instelling gewijzigd wil zien, geef ons gerust een seintje.

| SUPERUSER INSTELLINGEN                    |                                                          |
|-------------------------------------------|----------------------------------------------------------|
| Gebruik risicoscore 🕕                     |                                                          |
| Activeer adrescontrol 🚯                   |                                                          |
| Activeer Evaluatie 🚯                      |                                                          |
| Activeer de elD 🚯                         |                                                          |
| Activeer GIPOD 🚯                          |                                                          |
| Zaal en materiaal instellingen            |                                                          |
| Activeer materialen 🚯                     |                                                          |
| Materiaalaanvraag onmiddellijk indienen 👔 |                                                          |
| Activeer zalen 🚯                          |                                                          |
| Zaalaanvraag onmiddellijk indienen 👔      |                                                          |
| Navigatiepagina voor zalen 🚯              | Nieuwe aanvraag 💌                                        |
| Scheduled task URL 🕕                      | ~/DesktopModules/e2e.Events/Scheduler/ScheduledTask.aspx |
| OPSLAAN                                   |                                                          |

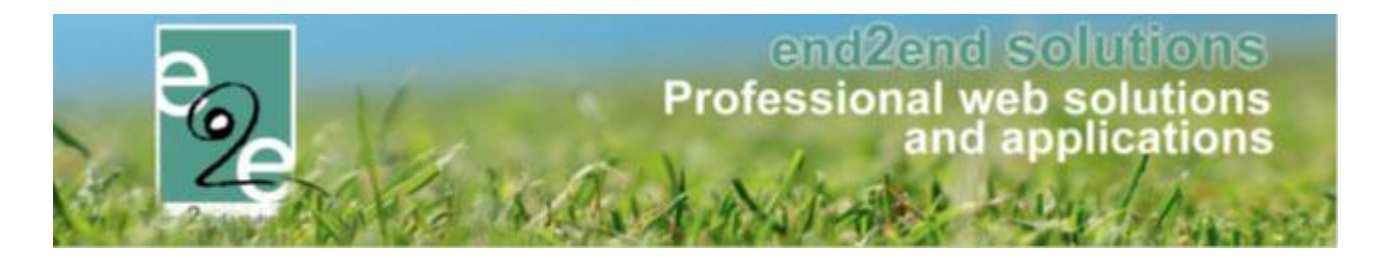

### 6.3 contactpersoon toevoegen

Vanuit een evenementaanvraag is het nu mogelijk om een contactpersoon te gaan toevoegen. In de lijst is er onderaan een link voorzien voor het toevoegen van een nieuwe contactpersoon. Deze wordt geopend in een aparte pagina. Naast de contactlijst staat een hernieuw knop, zodanig dat we de lijst kunnen updaten in de aanvraag zelf zonder alles opnieuw te moeten laden.

| EVENEMENT          | EN                                                             |                 |          |                             |                    |                |          |          |           |     |              |
|--------------------|----------------------------------------------------------------|-----------------|----------|-----------------------------|--------------------|----------------|----------|----------|-----------|-----|--------------|
| Dashboard          | Evenementen                                                    | Rapporten       | Nieuw    | sberichten                  | Log                | Configurat     | ie Help  |          |           |     |              |
| U bent hier: Home  | > Evenementen >                                                | > 2020_0007     |          |                             |                    |                |          |          |           |     |              |
| 29/08/2020 06:00 T | /08/2020 06:00 T.E.M. 29/08/2020 18:00 - EVI'S 2E MANIFESTATIE |                 |          |                             |                    |                |          |          |           |     |              |
| Algemeen Eve       | enement Dra                                                    | nk & eten       | Brandwee | er Mate                     | riaal              | Adviezen       | Algemene | bijlagen | Evaluatie | Log | UiT databank |
|                    | Aaro                                                           | d van het publi | ek 🕦     | Buurtbewo                   | ners               | •              |          |          |           |     |              |
|                    | C                                                              | Contactpersoor  | n* 🛈     | Evi Van Ho                  | /e                 |                | •        | 0        |           |     |              |
|                    |                                                                |                 |          | E-mail: evi.h<br>GSM: +32 4 | nost@e2<br>78 92 8 | 2e.be<br>4 53  |          |          |           |     |              |
|                    | Tweede                                                         | e contactperso  | on 🚺     |                             |                    |                |          |          |           |     |              |
| Straat * 🚺         |                                                                |                 |          | Evi Van Hove                |                    |                |          |          |           |     |              |
|                    |                                                                | Huisnumme       | r* 🚯     | evi.host@e<br>09/267.64.    | e2e.be<br>83 - +32 | 2 478 92 84 53 | 3        |          |           |     |              |
|                    |                                                                | B               | us 🕦     | Contact to                  | evoegen            | ı              | -        | 1        |           |     |              |
|                    |                                                                | Composite       | * •      |                             |                    |                |          |          |           |     |              |

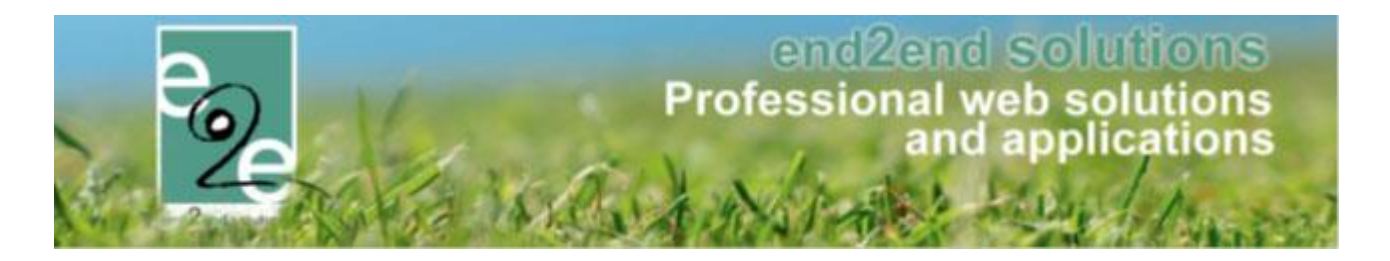

## 7 Toerisme

## 7.1 Standaard voorschot als vast bedrag

Het is nu mogelijk om het standaard voorschot als een vast bedrag in te geven bij de instellingen. Het voorschot wordt dan automatisch aan de boeking toegevoegd wanneer het totaalbedrag van de boeking groter is dan het ingegeven voorschot.

| ROEPSBEZOEKEN > CONFIG         |                  |            |                 |                |           |         |            |          |        |                  |               |         |
|--------------------------------|------------------|------------|-----------------|----------------|-----------|---------|------------|----------|--------|------------------|---------------|---------|
| Dashboard                      | Boekingen        | Gidsen     | Activiteiten    | Restaurants    | Rapporten | Log     | Facturatie | Config   | Help   | ]                |               |         |
|                                |                  |            |                 |                |           |         |            | PLANNING | GRC    | DEPSBEZOEKEN     | TICKETING     | KLANTEN |
|                                |                  |            |                 |                |           |         |            |          |        |                  |               |         |
| U bent hier: Horr              | e > Config > Ins | stellingen |                 |                |           |         |            |          |        |                  |               |         |
|                                |                  |            |                 |                |           |         |            |          |        |                  |               |         |
|                                |                  |            |                 |                |           |         |            |          |        |                  |               |         |
| Algemeen                       | Betaalmeth       | ode        | Landen Ta       | len Prijsty    | pes Klai  | nttypes | Bedrijfsv  | ormen    | Catego | rie activiteiten | Status acties | Mails   |
| Brieven                        |                  |            |                 |                |           |         |            |          |        |                  |               |         |
|                                |                  |            |                 |                |           |         |            |          |        |                  |               |         |
| ALGEMENE                       | INSTELLING       | EN         |                 |                |           |         |            |          |        |                  |               |         |
| Algemene deadline * 🚯 20 Dagen |                  |            |                 |                |           |         |            |          |        |                  |               |         |
|                                |                  |            | Voorschot *     | <b>i</b> 10,00 | € ▼       | K       |            |          |        |                  |               |         |
|                                |                  | R          | eservatiekosten | <b>i</b> 5,00  | € ▼       |         |            |          |        |                  |               |         |

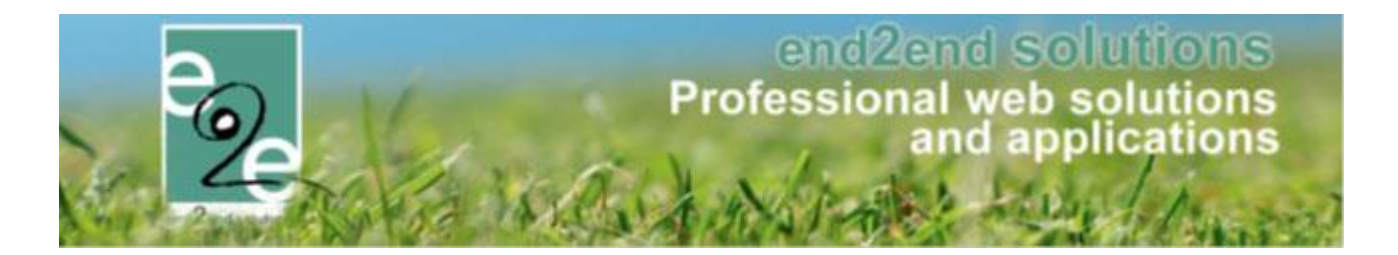

## 8 Facturatie

## 8.1 NH - CEVI – Worldline – Exporteer facturen als niet betaald

Voortaan worden facturen die online betaald werden via Wordline (Atos) niet meer geëxporteerd als betaald. De tag "betaaldBedragFactuur" zal niet meer ingevuld worden. De storting van Worldline(Atos) kan zo automatisch gekoppeld worden aan de factuur via OGMnr in het boekhoudpakket NH van CEVI. Dit is van toepassing voor de contante verkoop van zalen/materiaal, inschrijvingen en ticketing.

## 8.2 Indien scholengroep ook vestiging – wijziging export facturen Alfa

Wanneer er facturen moeten worden opgemaakt op naam van een school, die een vestiging is van een scholengroep, werden de facturen in Alfa ingelezen op naam van de scholengroep. Vanaf deze versie zullen de facturen geëxporteerd worden met de gegevens van de vestiging i.p.v. de gegevens van de scholengroep.

## 8.3 Mijn profiel – Betaalfacturen – Filter betaalmethoden

#### To check

De filter op betaalmethode op "Mijn profiel" => "Betaalfacturen" toonde standaard alle betaalmethoden. Ook deze die niet gebruikt worden in de applicatie. Dit zorgde voor verwarring en is nu aangepast zodat énkel de betaalmethoden die op de betaalfacturen van de ingelogde gebruiker worden gebruikt in de filter komen te staan. Indien er maar één betaalmethode wordt gebruikt voor die klant, zal de filter niet getoond worden (niet relevant om te filteren, allen hebben dezelfde betaalmethode).

| Gezinsprofiel Klantenprofiel Betaalfacturen Login | Nieuwsbrieven                     |
|---------------------------------------------------|-----------------------------------|
|                                                   |                                   |
| Referentie 🚯                                      |                                   |
| Betaalmethode 🚯                                   | Alles                             |
| Betaalstatus 🚯                                    | Alles                             |
| Goedgekeurd 🚯                                     | Alles                             |
| Geannuleerd 🚯                                     | Alles                             |
| Datum bestelling 🚯                                | 11/06/2021 III Tot Einddatum IIII |
| Datum betaling 🚯                                  | Startdatum III Einddatum III      |
| ZOEKEN RESET                                      |                                   |

Als een ingelogde gebruiker dus 2 betaalfacturen heeft, elk met betaalmethode 'Online' zal er geen filter op betaalmethode getoond worden. Heeft een andere gebruiker verschillende metaalfacturen, een met "Online" en een met "Overschrijving" dan zal die gebruiker wel de filter op Betaalmethode zien en zijn énkel "Online", "Overschrijving" en "Alles" selecteer baar.

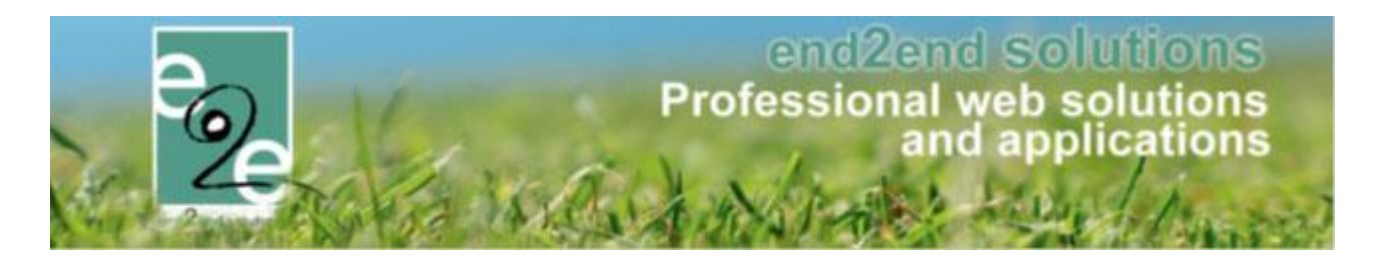

## 9 Algemeen

## 9.1 Validatie gebruiker in UiT

Gebruikers van UiT dienen eerst expliciet toestemming te geven alvorens ze kunnen gaan publiceren. Voordien was dit niet en ging dit automatisch. Hiervoor hebben we een link toegevoegd zodat de gebruiker dit vanaf nu zelf kan. Door op de link te klikken worden ze doorgestuurd naar UiT pagina waar ze moeten inloggen en toestemming geven. Vanaf dit moment kan de gebruiker publiceren vanuit onze applicatie.

| ONLINE              |                               |
|---------------------|-------------------------------|
| UiT databank link 🌗 | Niet gepubliceerd             |
| Publicatie datum 🌒  | Niet gepubliceerd             |
| Gebruikersnaam: 🕦   | randydeb 🖉 Valideer gebruiker |
| OPSLAAN PUBLICEREN  |                               |

De foutboodschap die nu wordt weergegeven is ook aangepast zodanig dat de gebruiker ons niet meer hoeft te contacteren

Is deze gebruiker reeds gevalideerd?

- Indien nee, klik op de validatie link en volg verdere instructies.
- Indien ja, gelieve Publiq te contacteren om de nodige toegang te verkrijgen. Publiq heeft volgende gegevens nodig: url ({0}), token ({1}), username ({2}) en het paswoord."

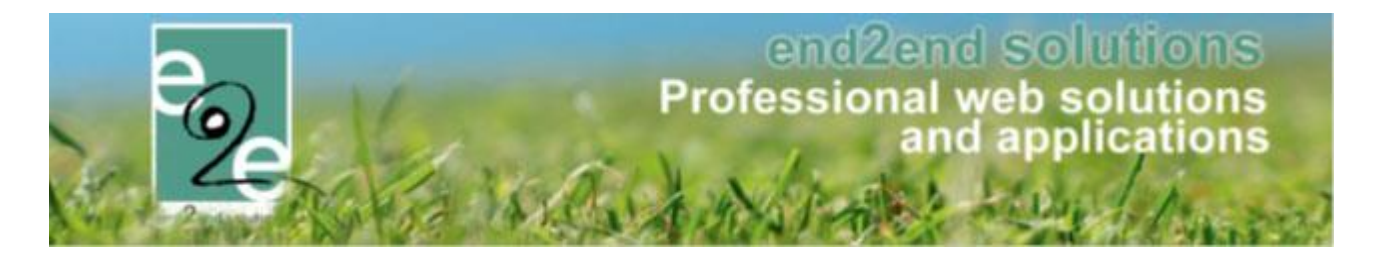

### 9.2 Afbeelding vanuit activiteit wordt mee geëxporteerd naar UiT

Op vraag van verschillende gemeentes wordt zal vanaf deze versie de afbeelding die ingesteld staat op uw activiteit ook mee geëxporteerd worden wanner u publiceert naar de UiTdatabank. Voorheen moest deze nog manueel apart opgeladen worden in UiTdatabank.

#### e2e applicatie / activiteit / algemeen

| Home > Activit | eiten > Details | 3             |                     |           |                    |         |              |  |
|----------------|-----------------|---------------|---------------------|-----------|--------------------|---------|--------------|--|
|                |                 |               |                     |           |                    |         |              |  |
|                |                 | 01/11/0001 0/ | 0.00 70 07/11/000   | 1 10.00   |                    |         |              |  |
| HERFST IN HE   | T PARK: MA      |               | 3:30 - 20 07/Щ/202. | 1 10:00   |                    |         |              |  |
|                |                 |               |                     |           |                    |         |              |  |
| Algemeen       | Prijzen         | Agenda        | Inschrijvingen      | Overige   | Extra Velden       | Extra's | UiT databank |  |
|                |                 |               |                     |           |                    |         |              |  |
| Algemeen       | Vertalir        | ngen          |                     |           |                    |         |              |  |
|                |                 |               |                     |           |                    |         |              |  |
|                |                 |               |                     |           |                    |         |              |  |
|                |                 |               |                     |           |                    |         |              |  |
|                |                 |               |                     |           |                    |         |              |  |
|                |                 |               |                     |           |                    |         |              |  |
| ACTIVITED      | I-HERFSII       | INFIETPARK    |                     |           |                    |         |              |  |
|                |                 |               |                     |           |                    |         |              |  |
|                |                 |               | Foto 🖪              |           |                    |         |              |  |
|                |                 |               | 0                   |           |                    |         |              |  |
|                |                 |               |                     |           |                    | 1.2     |              |  |
|                |                 |               |                     | THE ME    | the second of      |         |              |  |
|                |                 |               |                     | also is   | THE E I            |         |              |  |
|                |                 |               |                     | State and | in the Same        |         |              |  |
|                |                 |               |                     |           | Contraction of the |         |              |  |
|                |                 |               |                     |           | W CON              |         |              |  |
|                |                 |               |                     | ERES?     |                    | 100 A   |              |  |

#### UiTdatabank

| lliT databank                                | Gegevens      | Publicatie |                                                                                                    |            |  |  |  |  |
|----------------------------------------------|---------------|------------|----------------------------------------------------------------------------------------------------|------------|--|--|--|--|
| uutusuin                                     | Titel         |            | Herfst in het park                                                                                                    |            |  |  |  |  |
| A Home                                       | Туре          |            | Sportactiviteit                                                                                                    |            |  |  |  |  |
| <ul> <li>Invoeren</li> <li>Zoeken</li> </ul> | Labels        |            | Met een label voeg je korte, specifieke trefwoorden toe.                                                                                                    |            |  |  |  |  |
|                                              |               |            |                                                                                                    |            |  |  |  |  |
|                                              |               |            | (wandelen *) (natuur *)                                                                                                    |            |  |  |  |  |
|                                              | Beschrijving  |            | De herfst is het mooiste wandelseizoen. Laat je verrassen door de enorme rijkdom aan paddenstoelen, eikels, kastanjes en kleurrijke<br>bladeren in onze natuur. |            |  |  |  |  |
|                                              | Waar          |            | Volkstuinen Gentbrugge, Cultuur- of ontmoetingscentrum, Boswachterstraat-Van Swedenlaan, Gentbrugge (Gent)                                                      |            |  |  |  |  |
|                                              | Wanneer       |            | Van maandag 1 november 2021 om 08:30 tot zondag 7 november 2021 om 16:00                                                                                        |            |  |  |  |  |
|                                              | Organisatie   |            | Natuurpunt Gentbrugge                                                                                                    |            |  |  |  |  |
| Prijs                                        |               |            | Basistarief                                                                                                    | 35,00 euro |  |  |  |  |
|                                              | Contact       |            | https://testfacilitator.e2e.be                                                                                                    |            |  |  |  |  |
|                                              | Geschikt voor |            |                                                                                                    |            |  |  |  |  |
|                                              | Afbeeldingen  |            | Hisofarbeasting<br>Wandelen<br>© Pexels                                                                                                    |            |  |  |  |  |

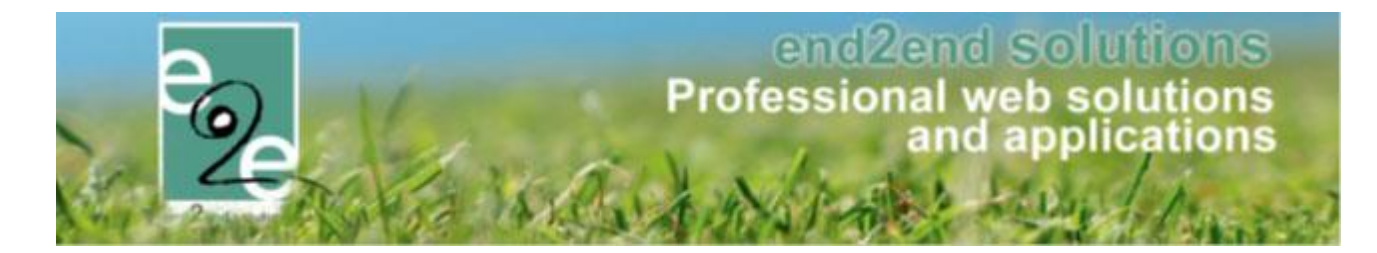

## 9.3 Verwijderen link naar UiT

Indien een activiteit rechtstreeks via UiT verwijderd is, kan men deze link gaan verwijderen.

| DNLINE             |                     |                                      |
|--------------------|---------------------|--------------------------------------|
|                    | UiT databank link 🚯 | e33edf8e-cff5-46e0-b190-d1368e64847a |
|                    | Publicatie datum 🚯  | do 20 mei 2021 08:57                 |
|                    | Gebruikersnaam: 🕕   | randydeb 🙋 Valideer gebruiker        |
| OPSLAAN PUBLICEREN | VERWIJDER LINK      |                                      |

In de Logging van de module algemeen kan men terugvinden wie welke link verwijderd heeft.

| ZOEF   | KEN RESET   |                 |                      |              |  |  |  |
|--------|-------------|-----------------|----------------------|--------------|--|--|--|
| Туре   | Actie       | Naam/Referentie | Gebruiker            | Omschrijving |  |  |  |
| Jitpas | DeleteEvent | UITPAS          | SuperUser<br>Account |              |  |  |  |

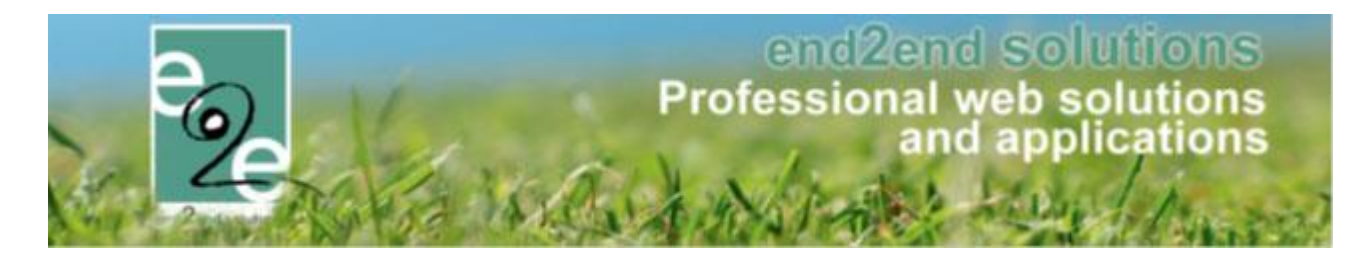

#### 9.4 Instelbare melding bij dubbel ondernemingsnummer/vestigingsnummer

Onder het klantenbeheer bij de algemene instellingen kan een melding worden ingesteld die getoond wordt op het front wanneer een klant wordt aangemaakt met een ondernemingsnummer of vestigingsnummer dat reeds gekoppeld is aan een andere klant.

Ga hiervoor naar Klantenbeheer > Configuratie > Algemene instellingen. Op het tabblad 'Instellingen' kan je de meldingen instellen.

| U bent hier: Klantenbeheer > Configuratie |           |                   |                                                                                                    |                                                                                                    |        |           |     |                                           |                                                       |                         |  |
|-------------------------------------------|-----------|-------------------|----------------------------------------------------------------------------------------------------|----------------------------------------------------------------------------------------------------|--------|-----------|-----|-------------------------------------------|-------------------------------------------------------|-------------------------|--|
| Instellingen                              | Taxonomie | Extra velden      | Landen                                                                                                    | Adrescontrol                                                                                                    | Import |           |     |                                           |                                                       |                         |  |
| Melding ondernemingsnr gevonden 🚯         |           |                   | Image: Image: |                                                                                                    |        |           |     |                                           |                                                       |                         |  |
|                                           | Meldi     | ng vestiging gevo | nden <b>1</b>                                                                                                    | Design     Image: Constraint of the second second sec | HTML   | S in gebr | iew | <b>B</b> <i>I</i> ve contac<br>elen aan o | <u>U</u> x <sup>3</sup> ×<br>top te neme<br>de klant. | a j≞ ;≣<br>en op volger |  |
|                                           |           |                   |                                                                                                    | 🥜 Design 🔷 📢                                                                                                    | HTML   | Prev      | iew |                                           |                                                       |                         |  |

Het klantenbeheer vind je terug in de modules Zalen, Materialen, Ticketing en Evenementen.

Wanneer we daarna een klant registreren met dubbel ondernemingsnummer of vestigingsnummer verschijnt de ingestelde melding.

| REGISTREER KLANT                                                                                                    |                |  |  |  |  |  |
|----------------------------------------------------------------------------------------------------|----------------|--|--|--|--|--|
| Dit ondernemingsnummer is reeds in gebruik. Gelieve contact op te nemen op volgende nummer 🕬 🕬 om je als contactpersoon te koppelen aan de klant. |                |  |  |  |  |  |
| FACTURATIEGEGEVENS                                                                                                    |                |  |  |  |  |  |
| Officiële naam * 🚯                                                                                                    | land           |  |  |  |  |  |
| Ondernemers/BTW nr * 🕦                                                                                                    | III ARTITORI   |  |  |  |  |  |
| Vestiging 🕕                                                                                                    |                |  |  |  |  |  |
| Rekeningnummer (IBAN) 🕕                                                                                                    | BETY CONCRETE: |  |  |  |  |  |

Opgelet, wanneer je toegangsrechten hebt op klantenbeheer zal de standaard melding getoond worden. De melding wordt enkel getoond voor gewone gebruikers die geen toegangsrechten hebben.

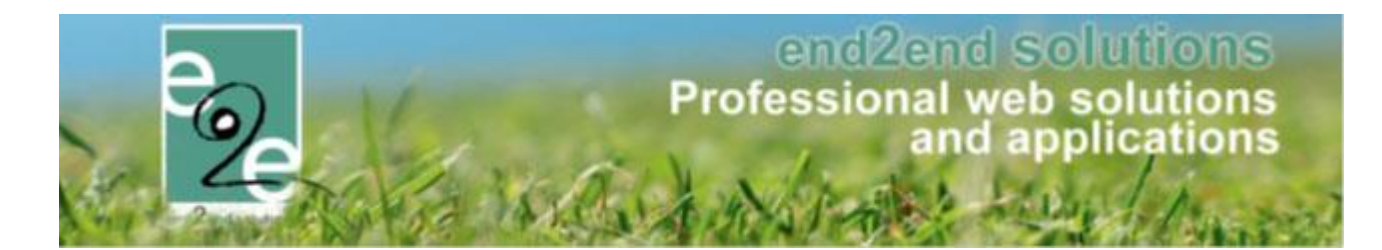

## 9.5 Optimalisatie security

Op zich verander dit niets aan de werking van de applicatie maar we geven graag mee dat we een aantal securitywijzigingen hebben aangebracht om zo de applicatie beter te beschermen.

# 9.5.1 Cross Site Scripting is het injecteren van kwaadaardige JavaScript-code in pagina's die een server terugstuurt.

Zowel bij load van pagina als postback worden alle tekstvelden opgekuist (sanitized). Dit zowel in de front als de backend. Dit zorgt ervoor dat scripts die worden ingegeven in tekstvelden allemaal opgekuist worden na iedere postback. HTMLtags incl scripts zullen nooit toegestaan worden en worden simpelweg uit de tekst gehaald. Op deze manier kunnen er geen scripts opgeslagen worden in de database. Anderzijds zal hetzelfde mechanisme bij het laden van de pagina alle html en scripts uit de tekstboxvelden halen, zodoende dat scripts die uit de database gehaald worden nooit tot bij de eindgebruiker kunnen komen.

#### 9.5.2 Cross-Site Request Forgery: CSFR voorkomen

Het wil zeggen dat de aanval via een andere website loopt en de aanvraag vervalst

#### 9.5.3 http strict transport security (HSTS)

HTTP Strict Transport Security (HSTS) is een beveiligingsmaatregel die SSL-beveiligde websites beschermt tegen zogenoemde "downgrade aanvallen". Door een HSTS-reactieheader mee te sturen zorg je ervoor dat webbrowsers alleen het beveiligde HTTPS protocol gebruiken en nooit het onveilige HTTP.

#### 9.5.4 HttpOnly & requireSSL

HttpOnly cookies kunnen alleen door middel van een HTTP-verzoek opgevraagd en gelezen worden. Dat betekent dat een stukje JavaScript dat in jouw website draait niet een cookie kan uitlezen.

Met RequireSSL kunnen de cookies énkel via SSL uitgelezen worden.

#### 9.5.5 Security HTTP Headers

Bij het communiceren tussen browser en server wordt er gebruik gemaakt van zogenaamde HTTP Headers. Dit zijn een soort instructies van de HTTP server met informatie over dingen zoals compressie (verkleinen van gegevens), cache en de server zelf. Security Headers zijn een bepaald soort HTTP Headers, speciaal gericht op het beveiligingsgedeelte. Hoe gaat een browser om met het benaderen van de website via HTTP(S), iFrames en doorverwijzingen naar andere sites bijvoorbeeld.

#### 9.5.1 X-XSS-Protection

Met **XSS** injecteert een aanvaller kwaadaardige code in een website die bezoekers van deze website kan besmetten.

#### 9.5.2 Strict-Transport-Security (HSTS)

Door het implementeren van deze header geef je aan dat de site niet gebruikt kan worden wanneer het certificaat ongeldig is. Dit voorkomt dat data van mensen gestolen wordt, als een hacker in een lokaal netwerk je website namaakt.

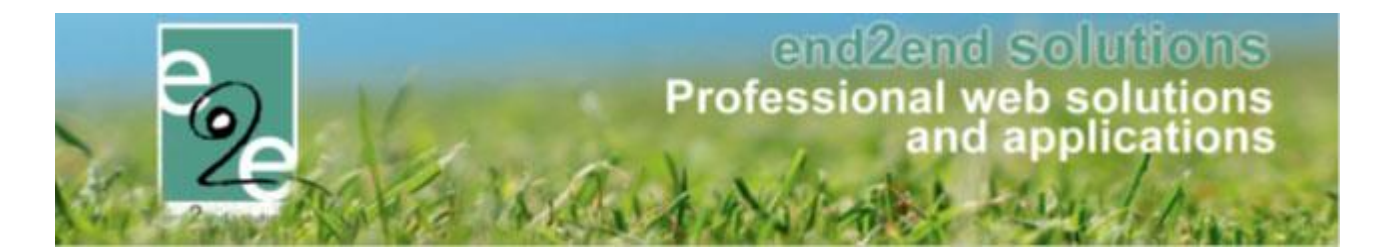

#### 9.5.3 X-Frame-Options

Voorkomt dat je website op een andere website ingesloten kan worden. Hierdoor kunnen mensen alleen gebruikmaken van functies op je site als ze deze daadwerkelijk via jouw domein bezoeken. Ook hier raden we de gegevens aan die de security headers website aangeeft, tenzij je opzet afwijkt. Opgelet wanneer de **outputschermen** gebruikt worden, worden deze pagina's wél gebruikt in een iframe.

#### 9.5.4 X-Content-Type-Options

Voor elk bestand op je website wordt door de server een content type aangegeven, zodat de browser van de bezoeker weet hoe deze het moet interpreteren. Kwaadwillenden proberen soms om bestanden anders te interpreteren om informatie afhandig te maken. Als je bestand een kwetsbaarheid bevat kan dit werken. Door de aangeraden optie van de site 'Security Headers' te implementeren, voorkom je dat hackers dit kunnen doen

#### 9.5.5 Referrer Policy - strict-origin

Als er vanaf je website een link naar een andere website wordt gevolgd dan stuurt de browser van je bezoekers standaard een Referer-header mee. Met deze header kan de website waar de link naartoe leidt zien vanaf welke pagina jouw bezoeker komt. Hierdoor kan ongewenst informatie lekken.

Met "strict-origin" stuurt enkel het deel t/m de domeinnaam naar een andere website, mits de communicatie via een net zo veilig protocol verloopt

#### 9.5.6 Permissions Policy

Met een Permissions-Policy stel je beperkingen in welke web features je site mag gebruiken.

#### 9.5.7 Content-Security-Policy (CSP)

Voorkomt dat op je website scripts worden ingeladen die niks met je site te maken hebben. Als je website gehackt wordt, en de hacker heeft code geïmplementeerd die wijst naar een ander domein, voorkomt deze regel dat de code uitgevoerd kan worden.

## **10 Nawoord**

We blijven investeren in de kwaliteit van onze dienstverlening en communicatie. Hopelijk is deze handleiding nuttig en duidelijk.

Wij plaatsen ook onze beschikbare handleidingen online op onze website.

Indien u nog vragen zou hebben, aarzel niet om ons te contacteren via ons support portaal www.e2e.be/support of telefonisch op 09/267 64 70 (druk1)